### CSCI 165 Introduction to the Internet and the World Wide Web Lecture 3: CSS 2

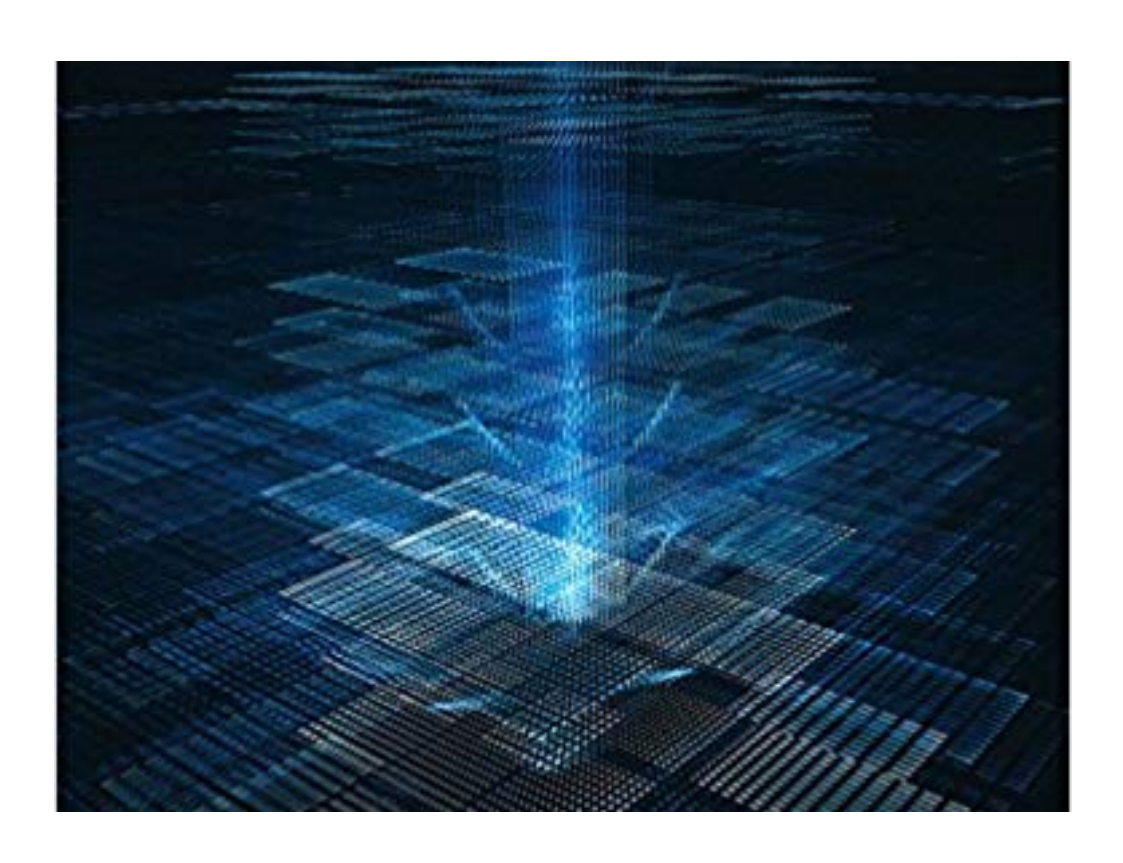

Jetic Gū 2024 Spring Semester (S1)

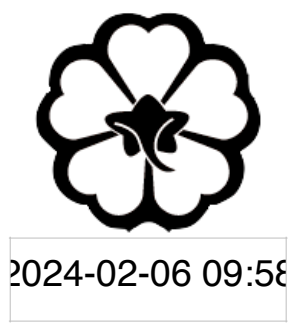

## Overview

- Focus: Course Introduction
- Architecture: WWW
- Core Ideas:
  - 1. CSS Boxes
  - 2. More Selectors
  - 3. Positioning

- In quiz1, I asked you to find a usable HTML validator
  - Use it please, for your submissions
- Others must be fixed from Lab 4 onwards

## HTML Validator

• Some warnings are less important, especially those associated with metadata

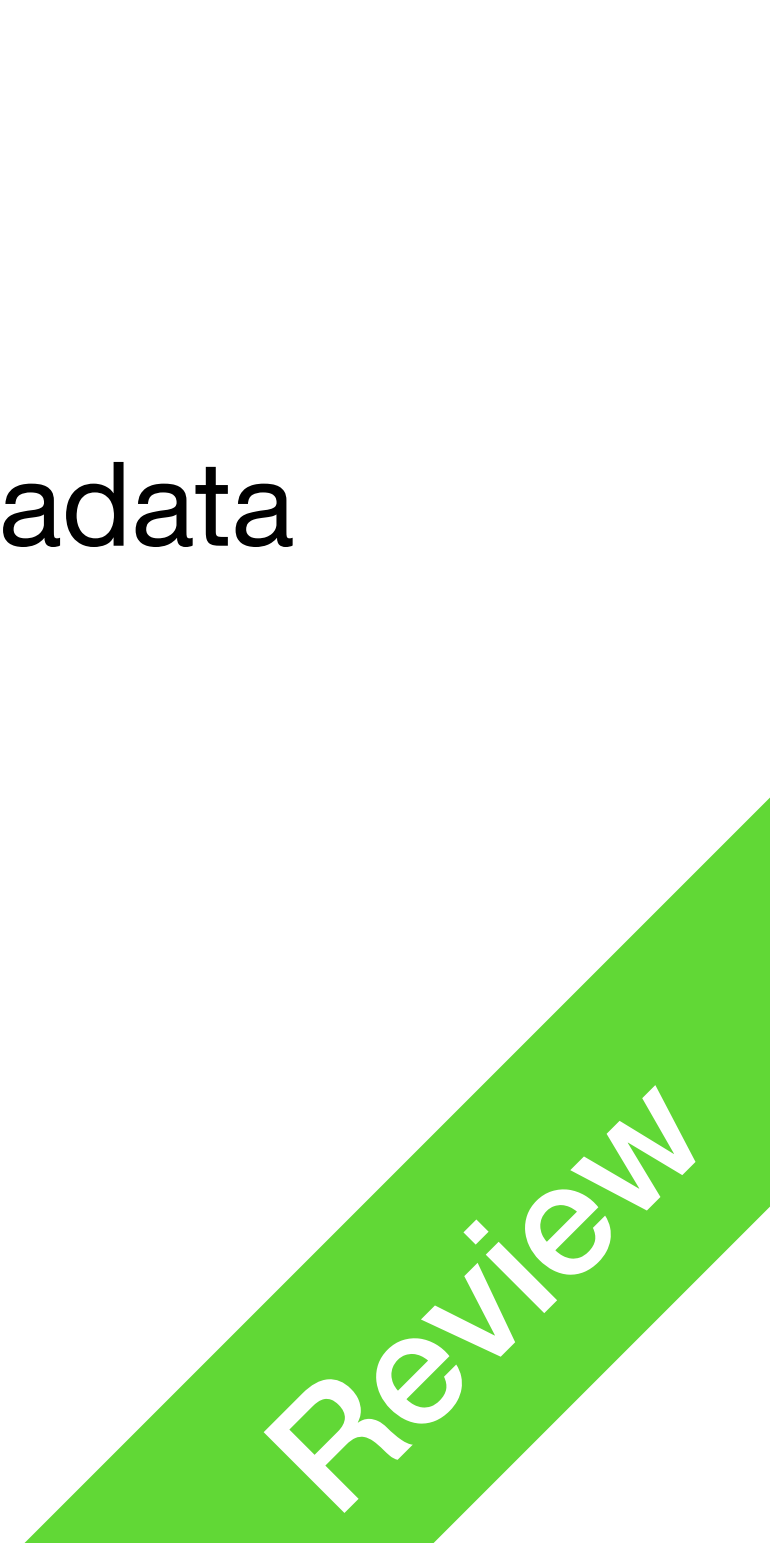

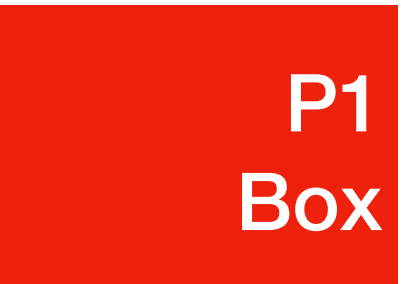

- Everything is boxed
- For example, an <h1> tag
  - Content Where text and images are

 Padding Gap between content and border, transparent

- Border
- Margin Gap between boxes, transparent

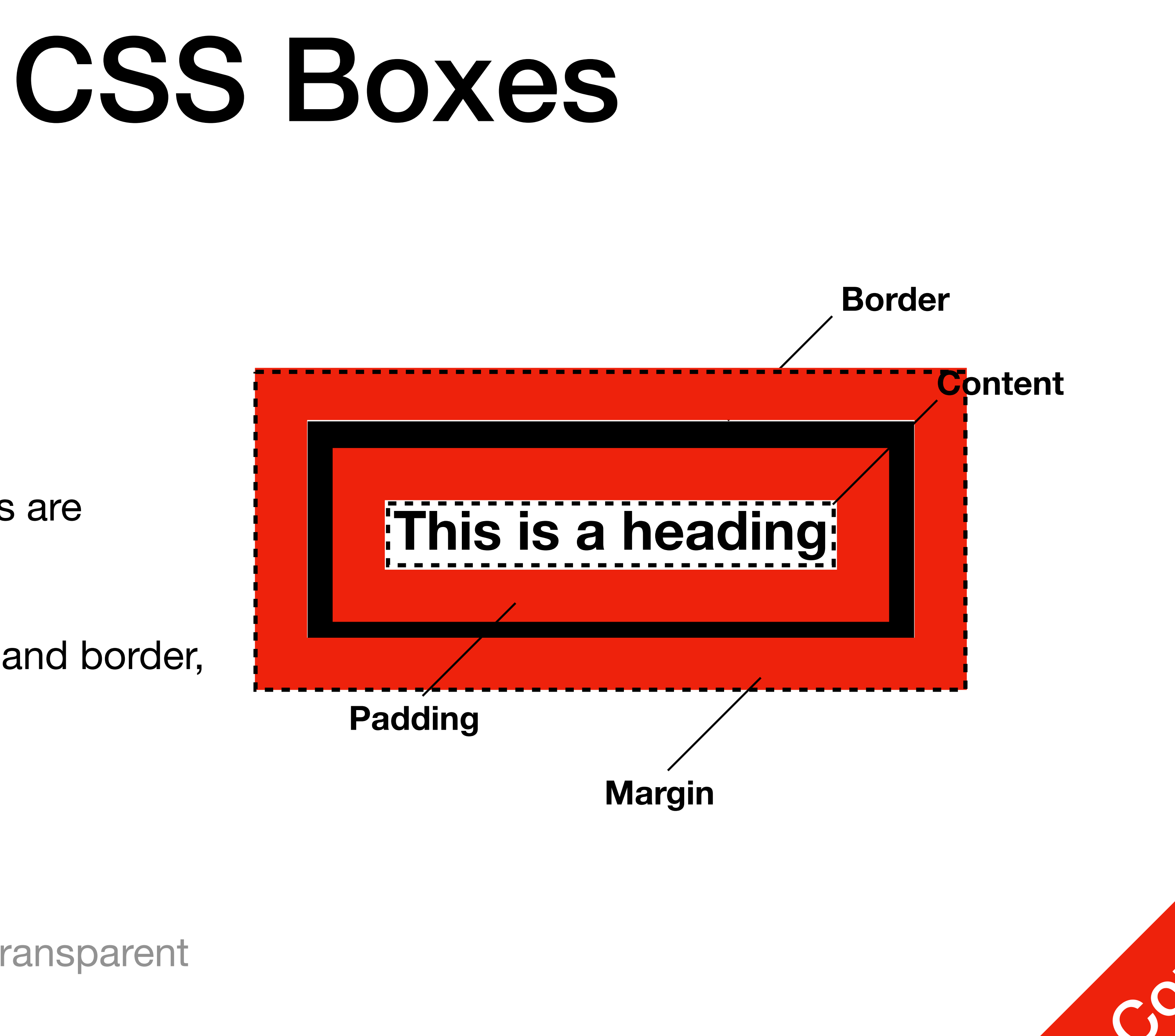

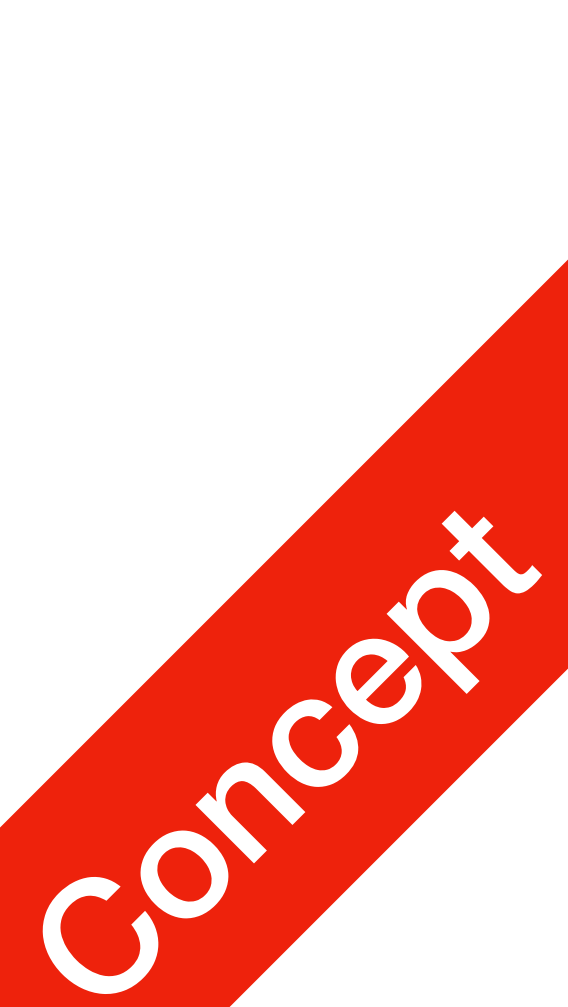

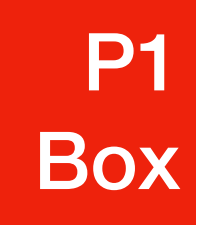

- Content has
  - height and width
  - color **and** background-color

The 50% here means 50% of its containing box<sup>1</sup>'s total width

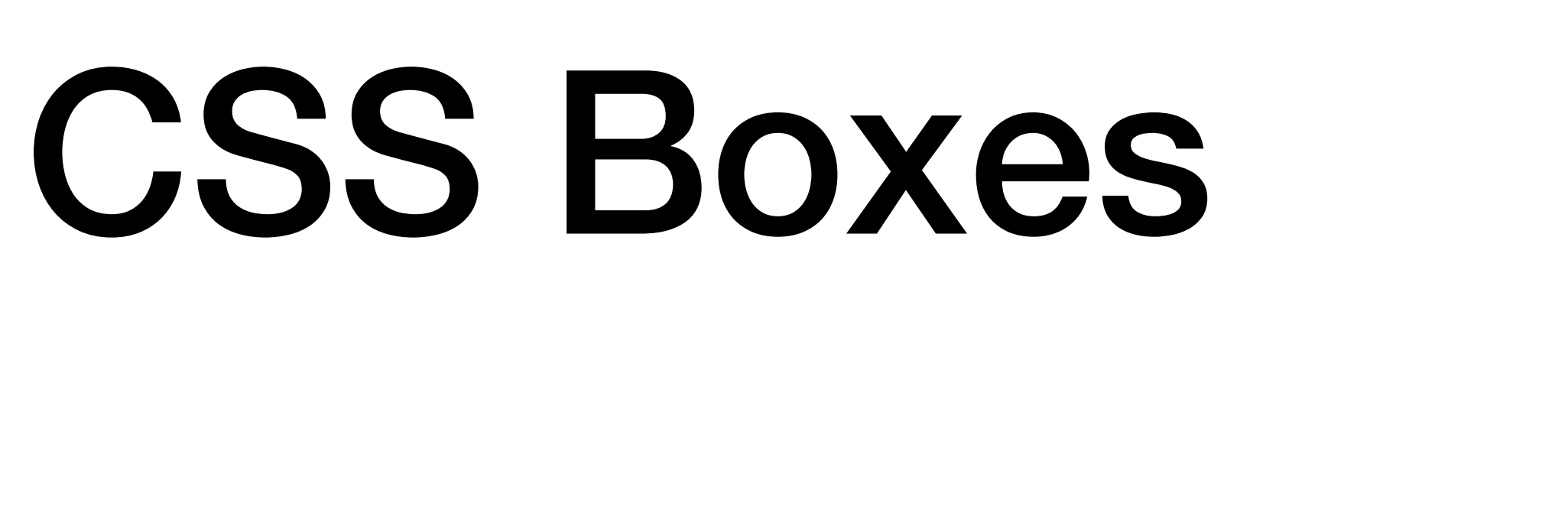

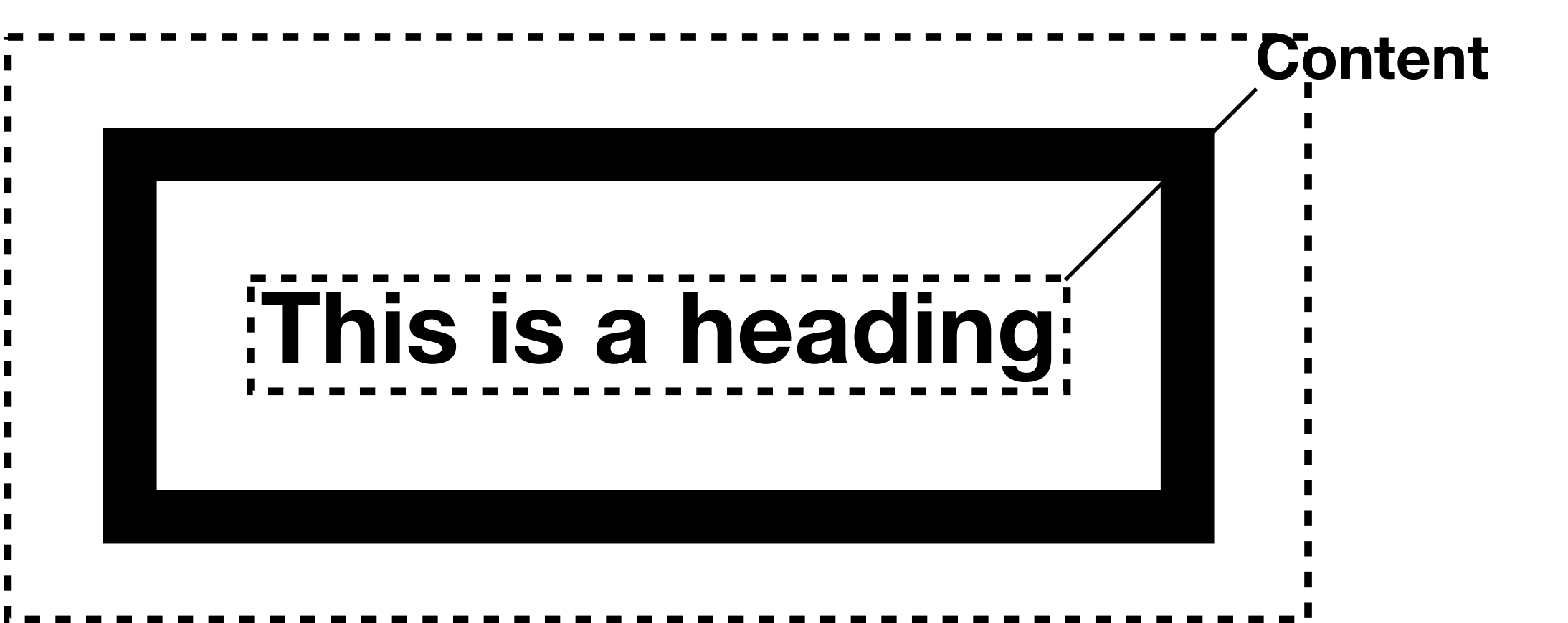

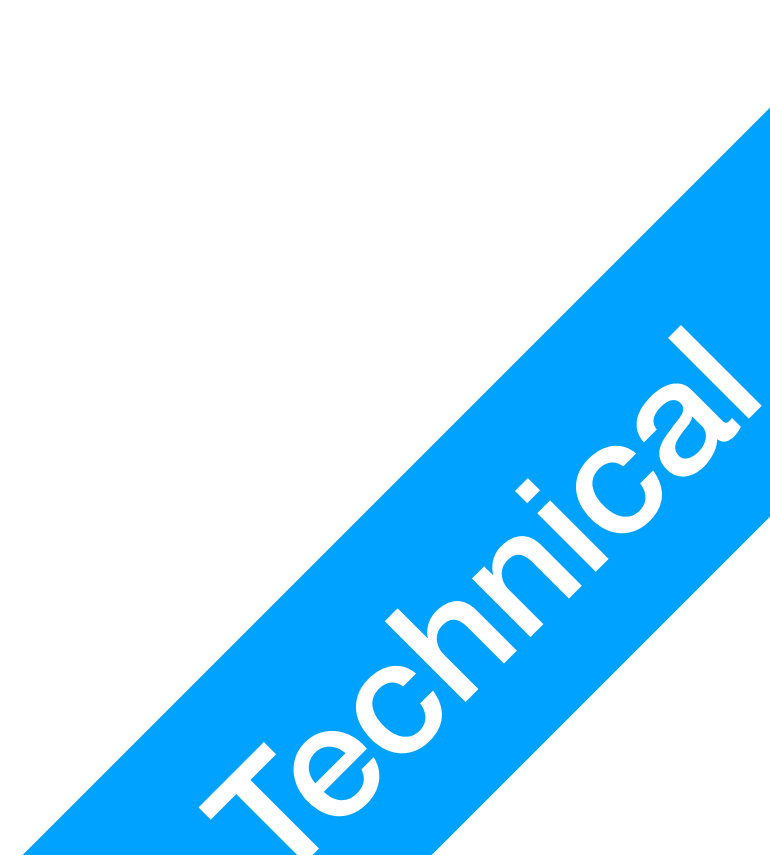

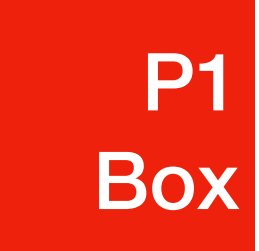

- Padding has
  - padding-top
  - padding-left
  - padding-right
  - padding-bottom
  - values to use: length, or inherit (default)

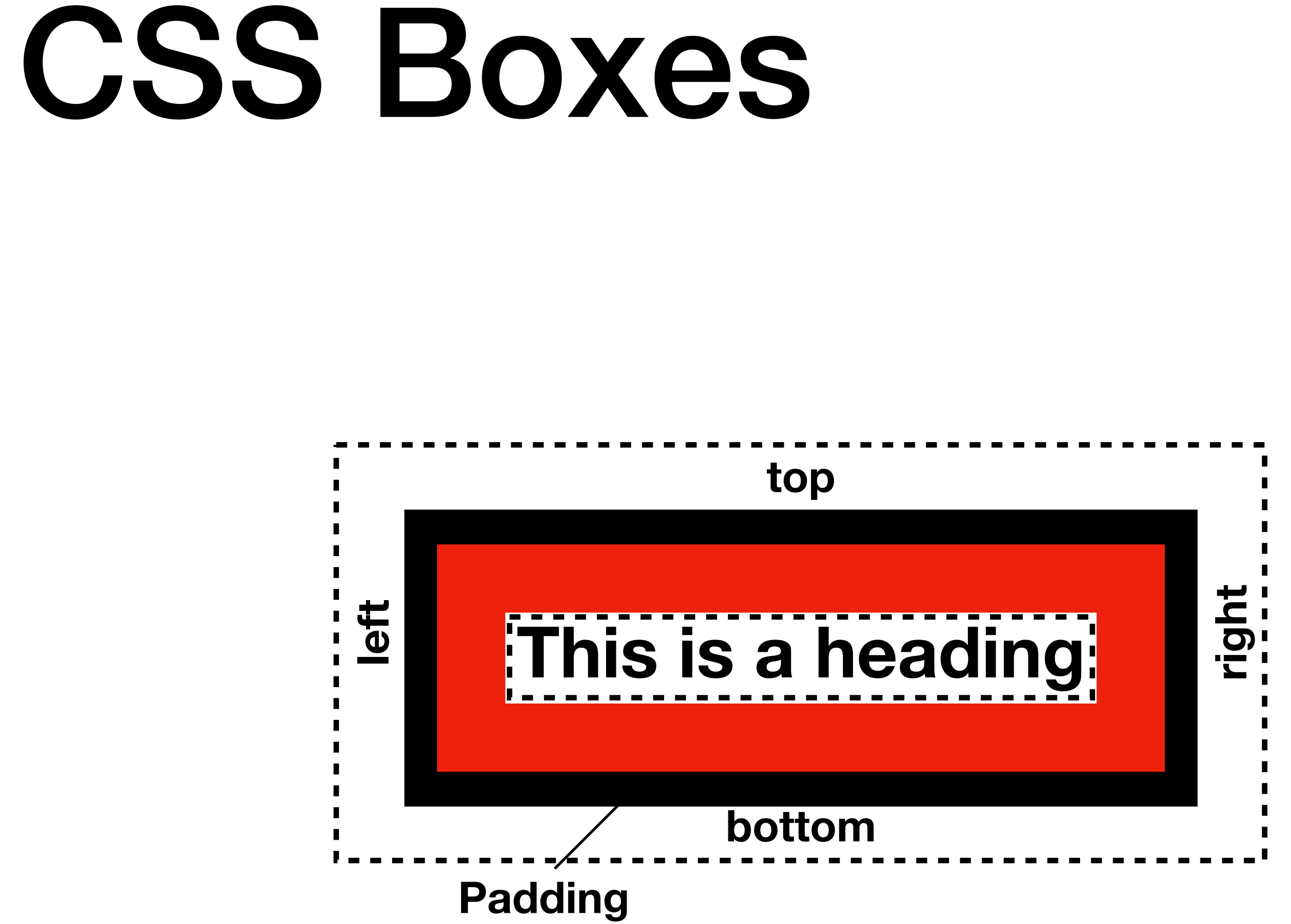

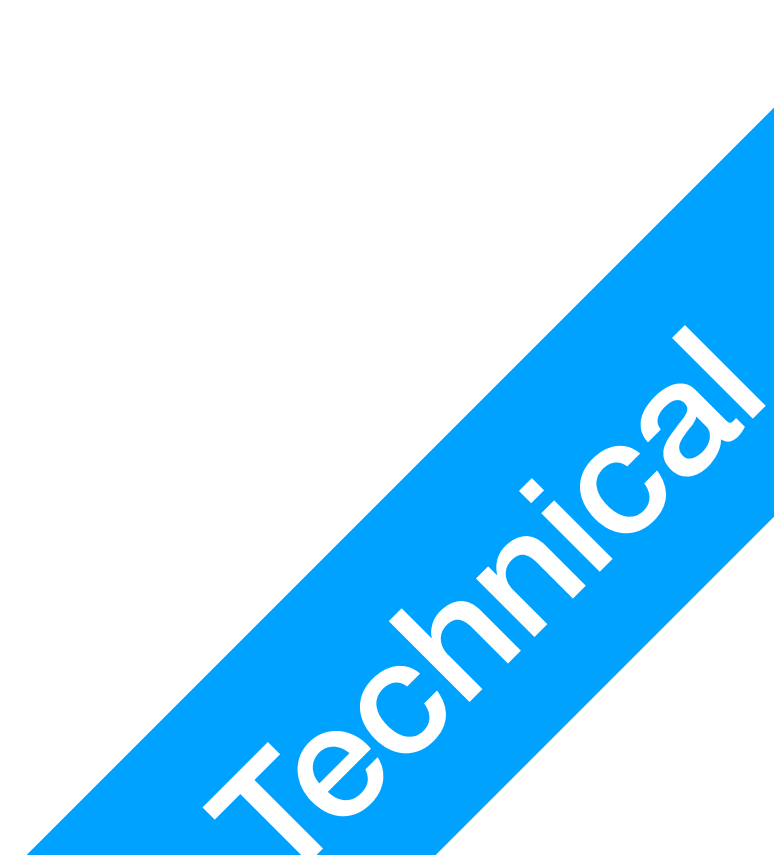

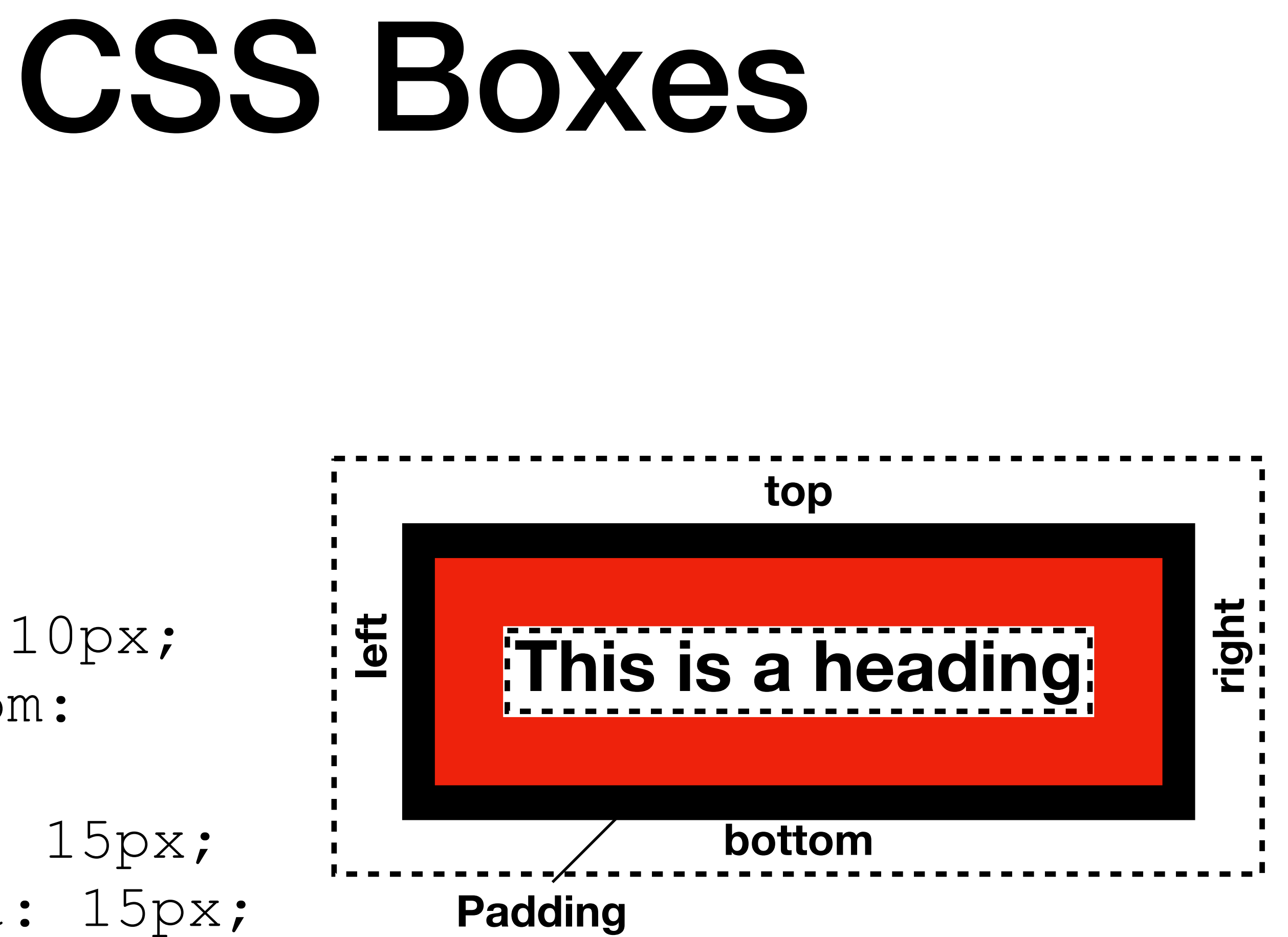

P1 Box

• Example
h1 {
 padding-top: 10px;
 padding-bottom:
 10px;
 padding-left: 15px;
 padding-right: 15px;
}

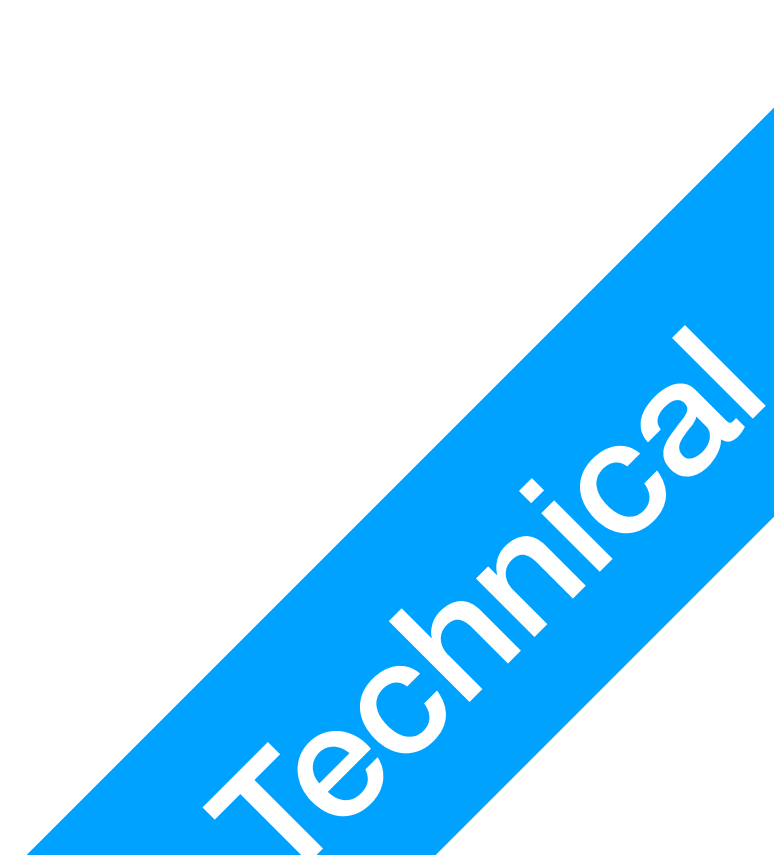

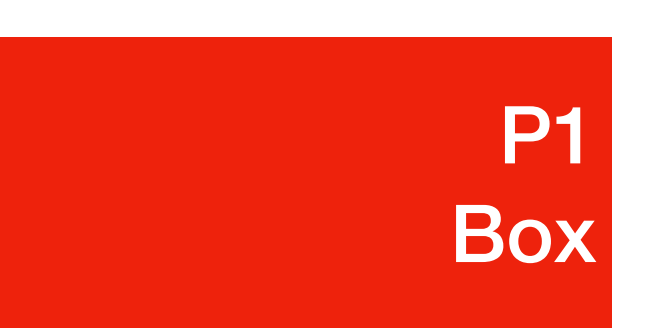

- Padding also has
  - padding: 25px;
    - All four paddings are 25px
    - This is OK

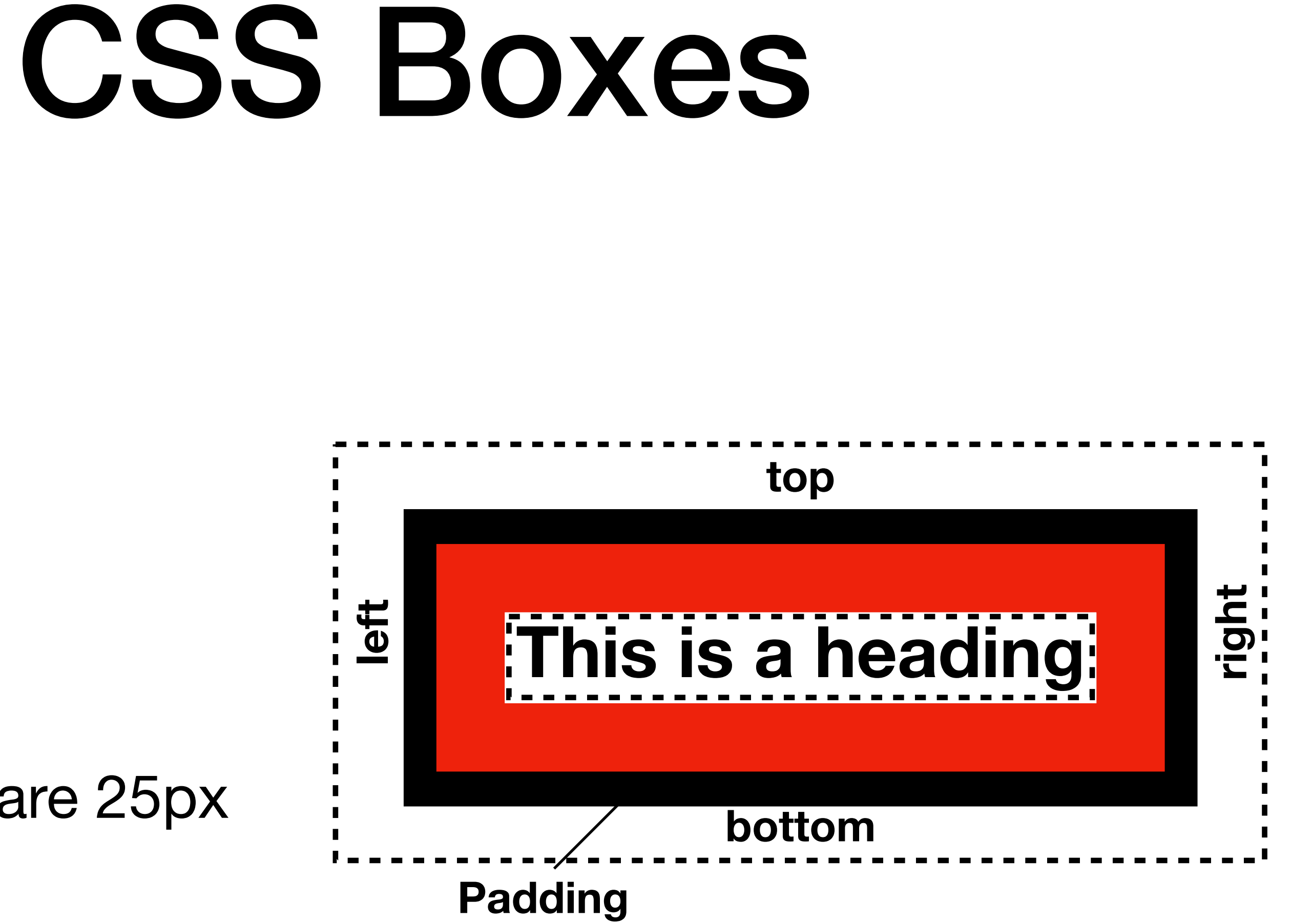

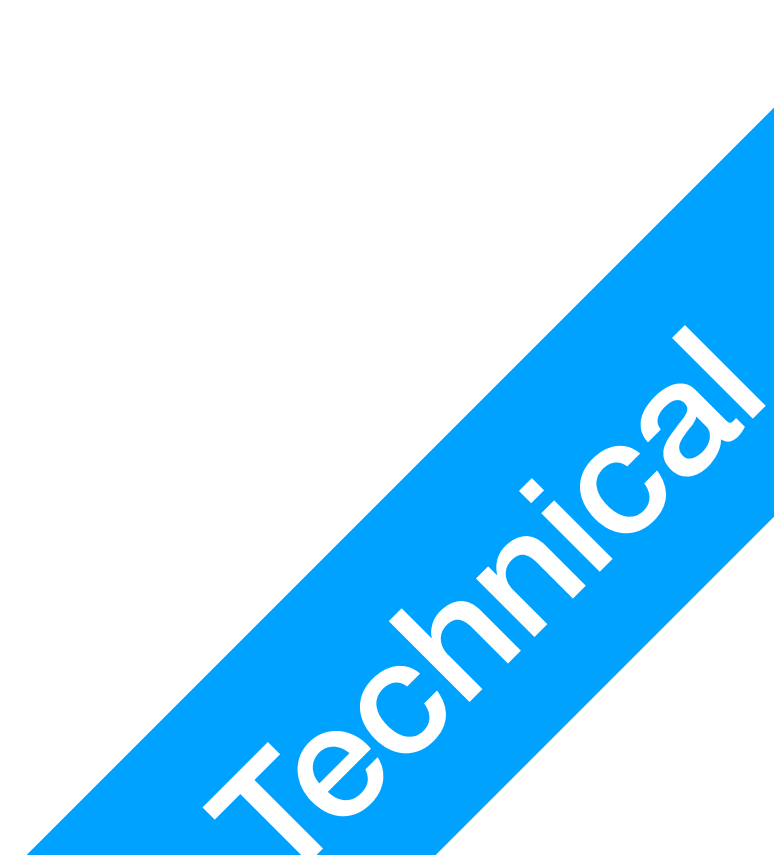

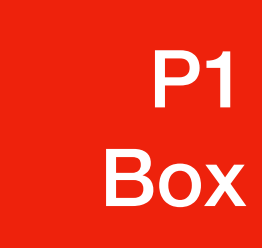

- Padding also has
  - padding: 25px 50px 75px 100px;
    - This goes: top, right, bottom, left
    - This is not a good approach
    - Defining paddings like this can be  $\bullet$ visually difficult to debug and change
    - sometimes you just want to do Ctrl-F (or Command-F)

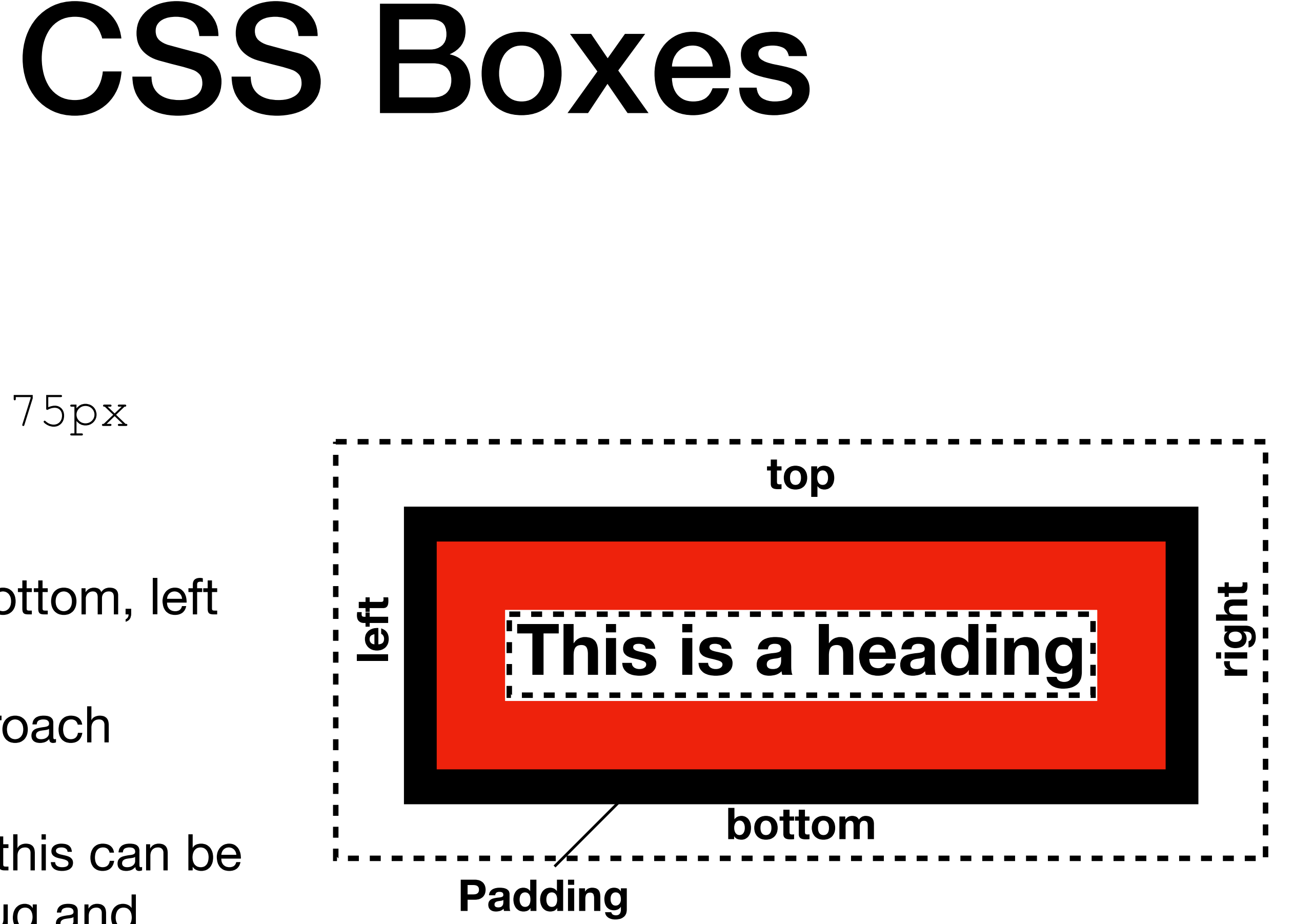

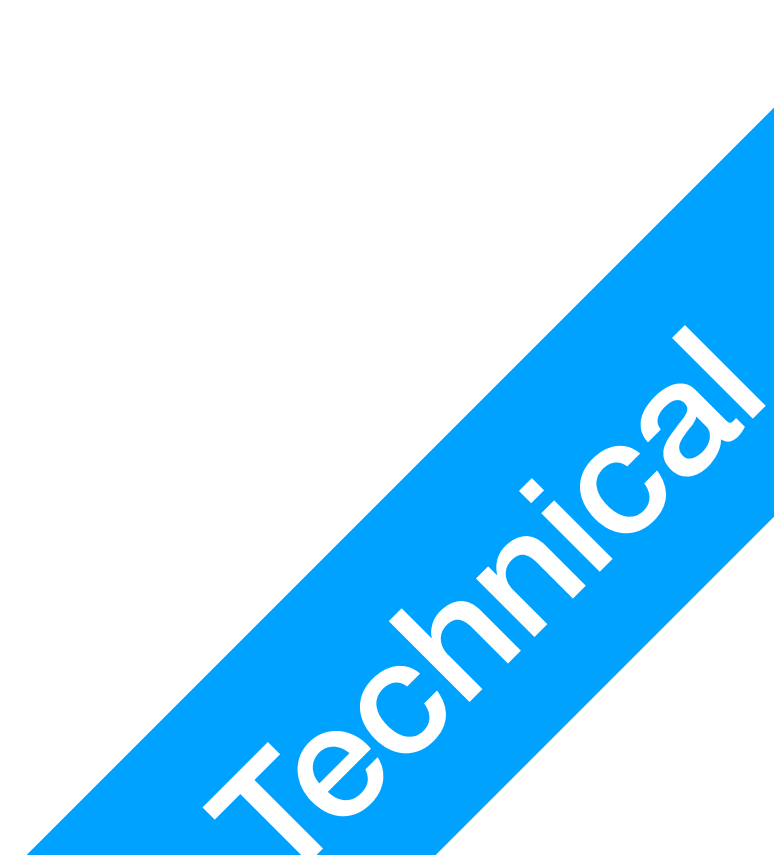

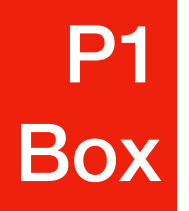

- Border has
  - border-width Thickness, use unit of measurements here
    - Can be defined like padding (top, right, bottom, left)
  - border-style
    - dotted, dashed, solid, double, hidden, none, etc.
  - border-color

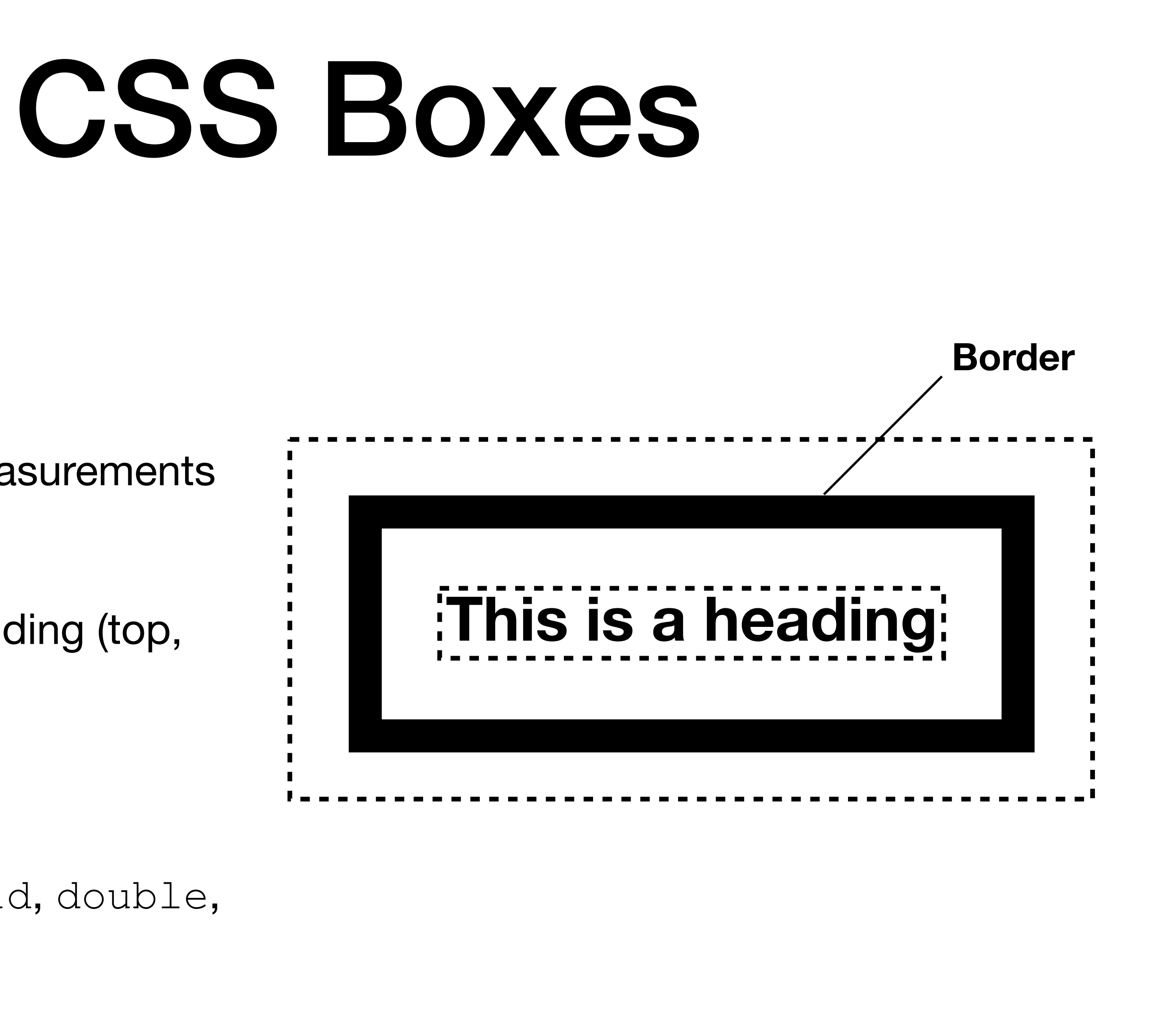

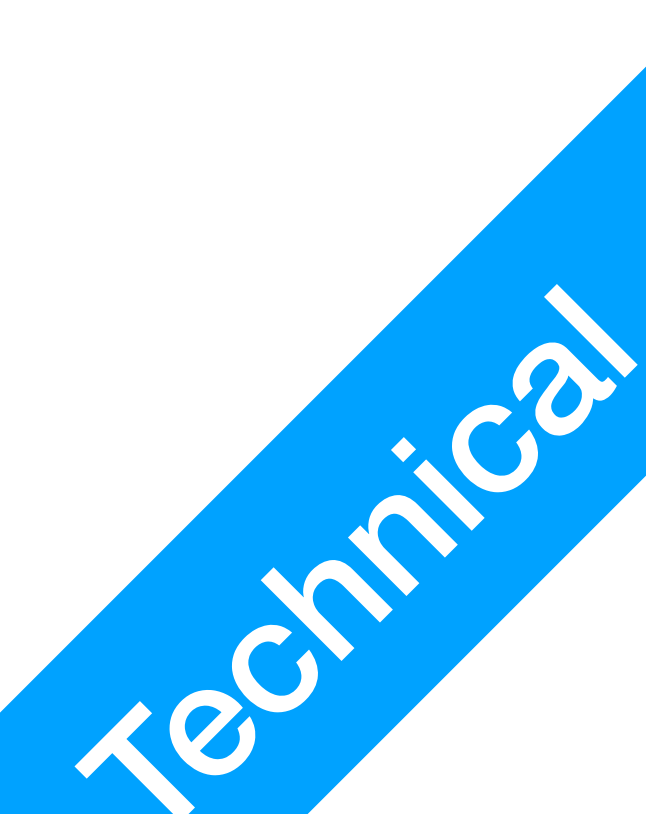

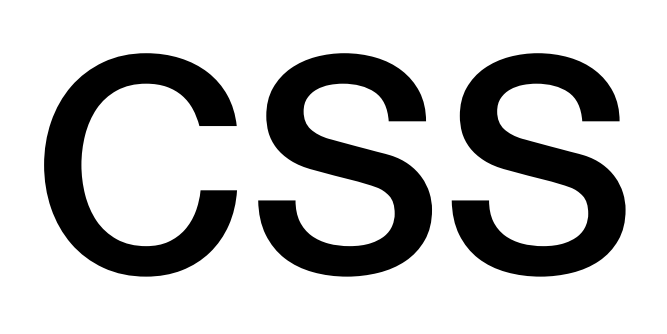

**P1** Box

### • Example: h1 border-style: solid; border-width: 20px; border-color: red;

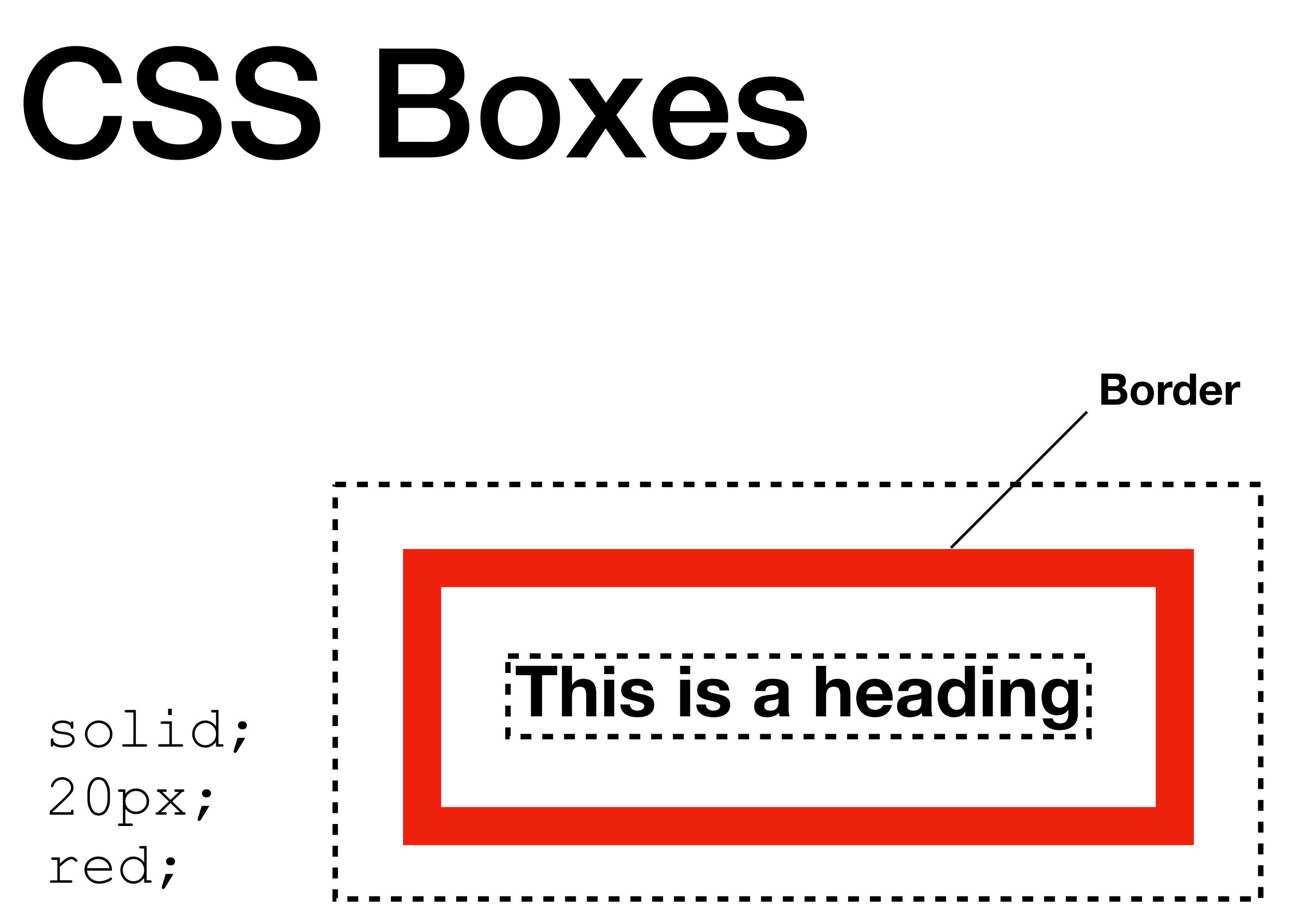

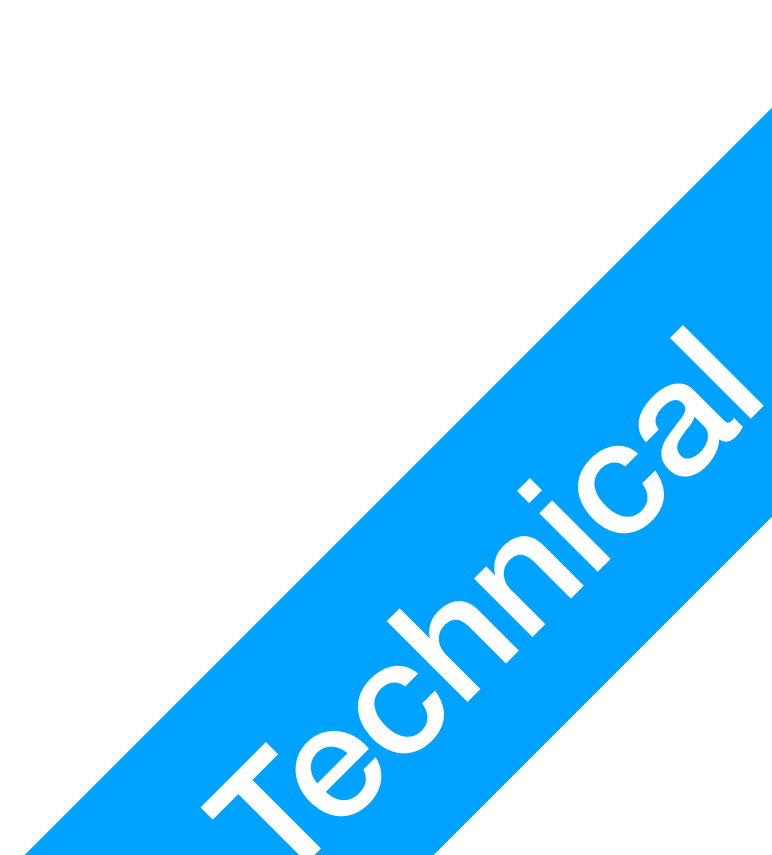

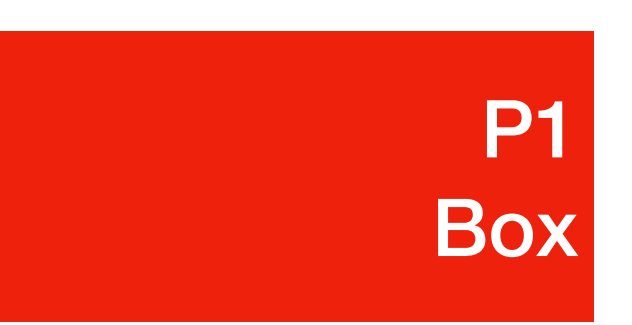

- Each side can be changed differently. e.g.
  - border-top-style
  - border-left-style

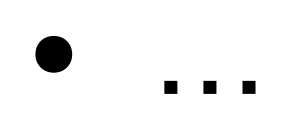

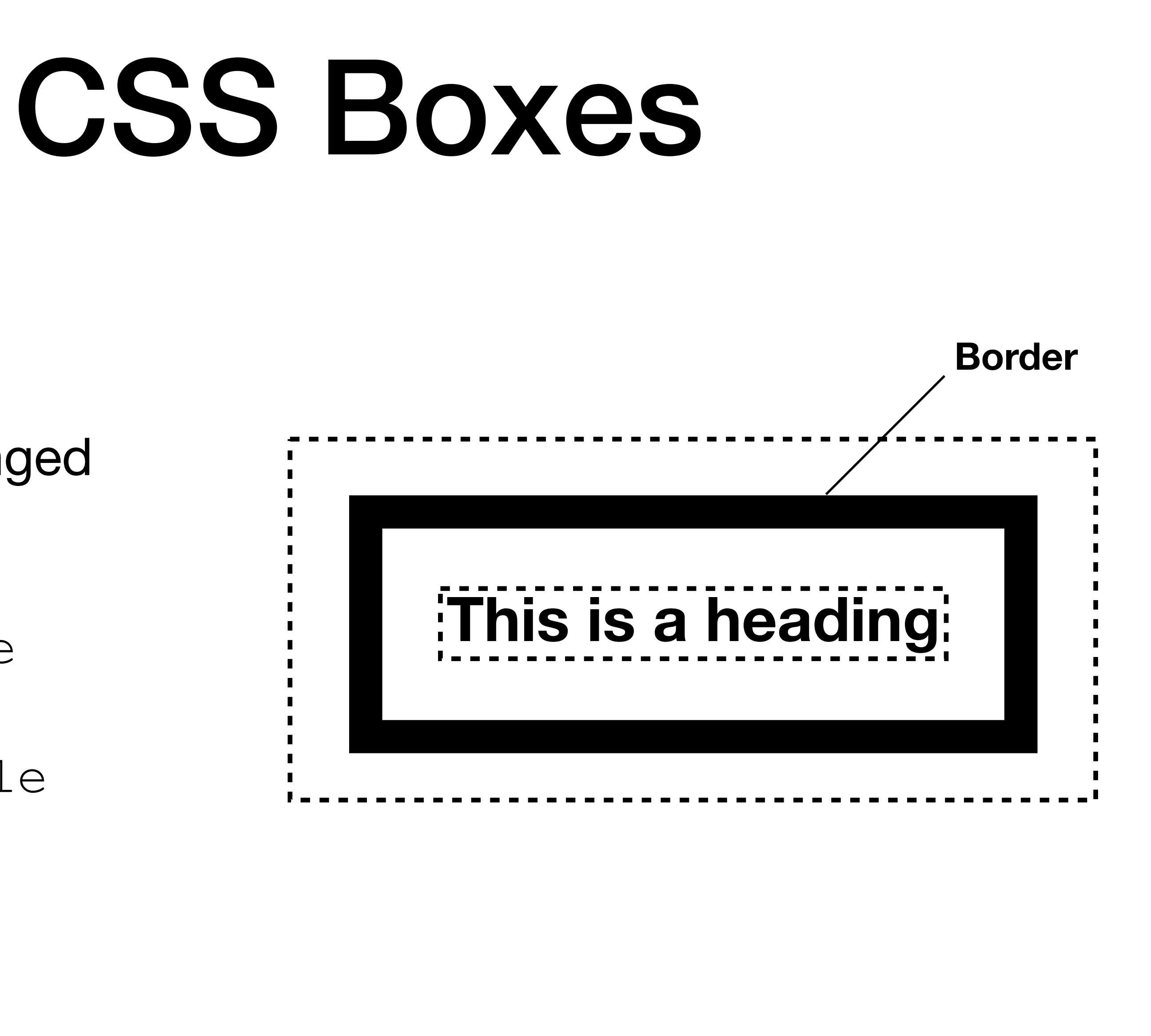

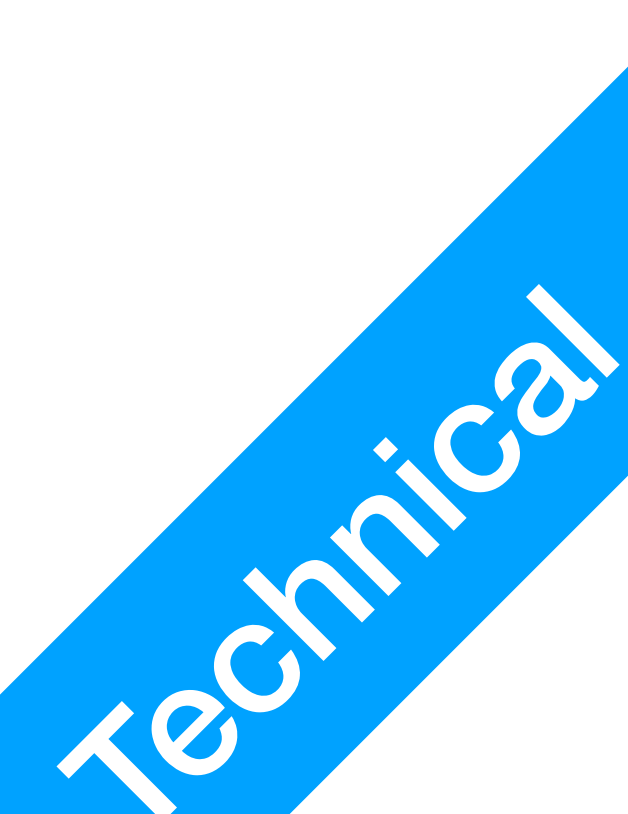

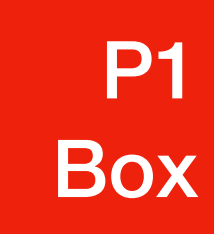

- Margin has
  - margin-top
  - margin-left
  - margin-right
  - margin-bottom
  - values to use: length, or inherit (default)

## CSS Boxes

### This is a heading

Margin

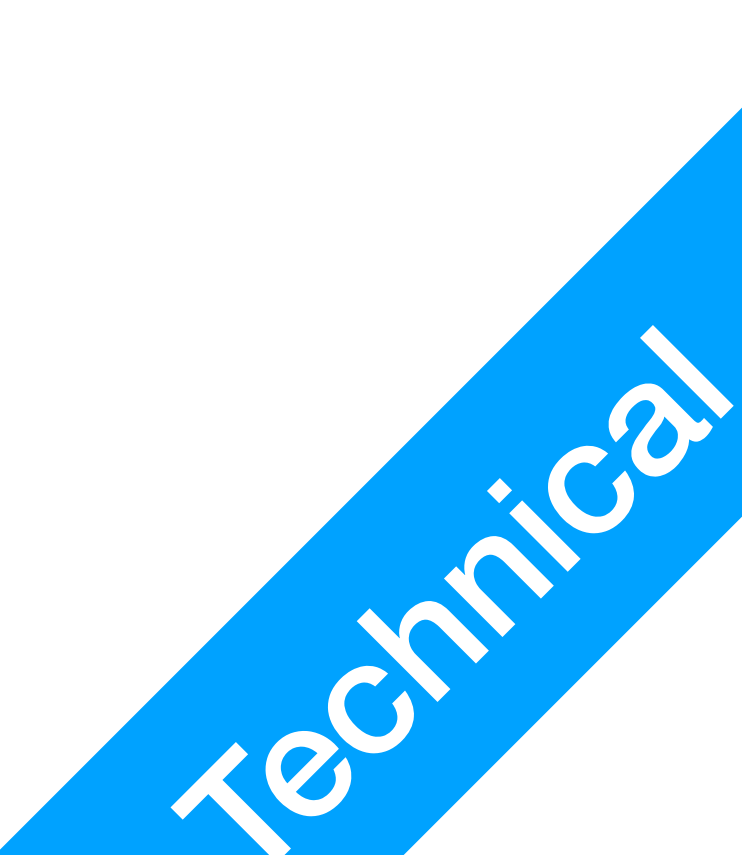

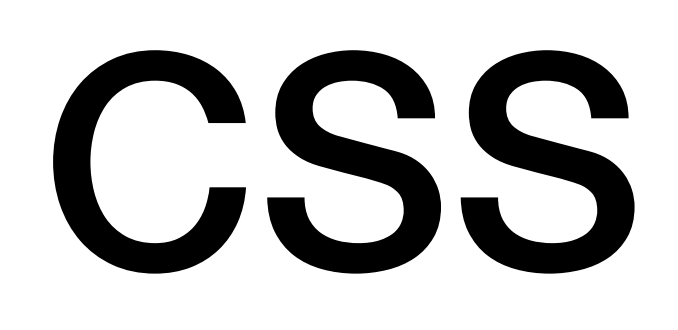

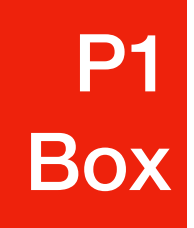

- margin: auto;
  - The element (border included) will take up its specified width, the rest of the space is split evenly between left and right

## CSS Boxes

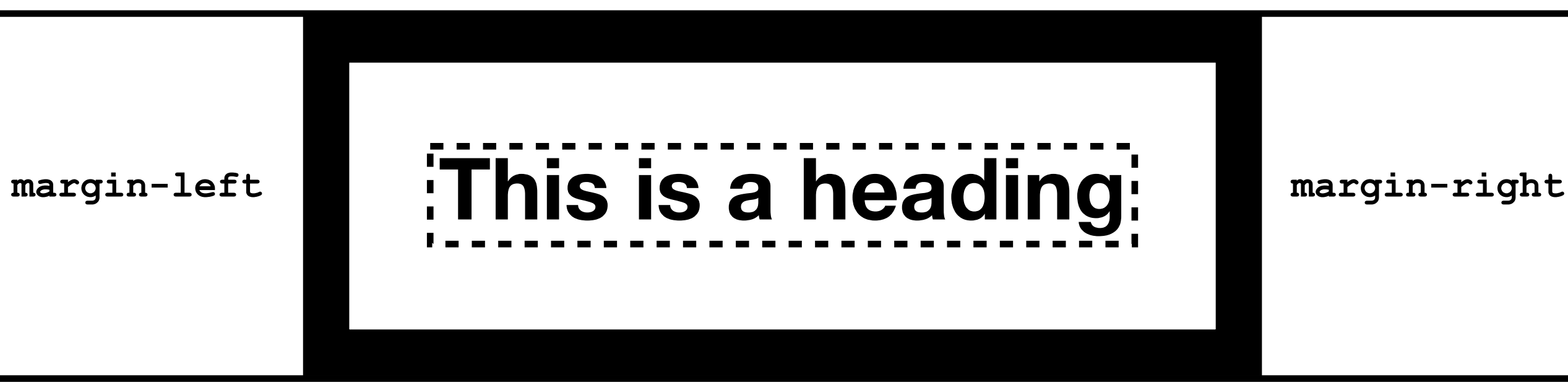

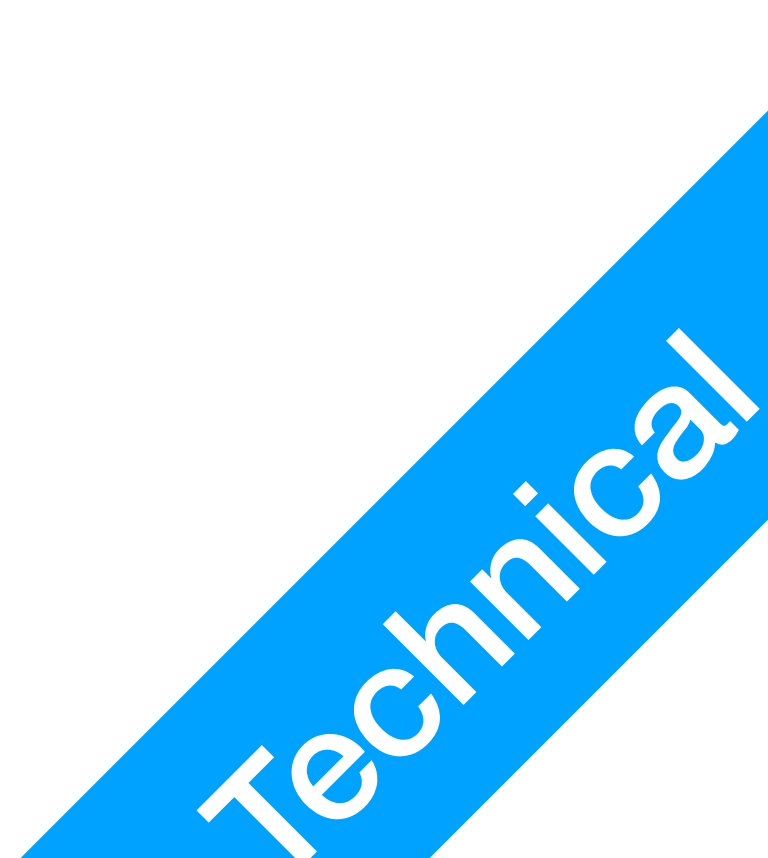

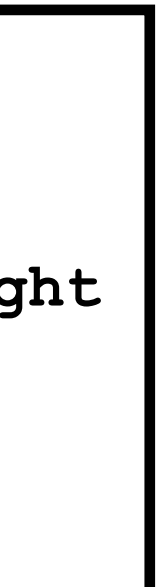

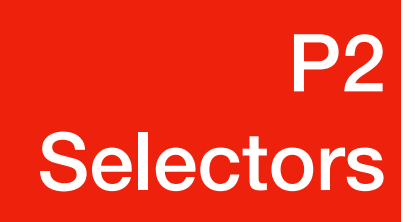

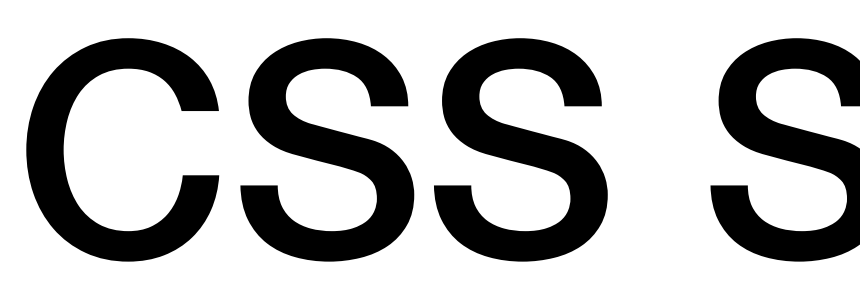

- styling
- e.g. h1, h2 { ...

## **CSS Selectors**

• Previously, we discussed element selector, where you used tag names to do

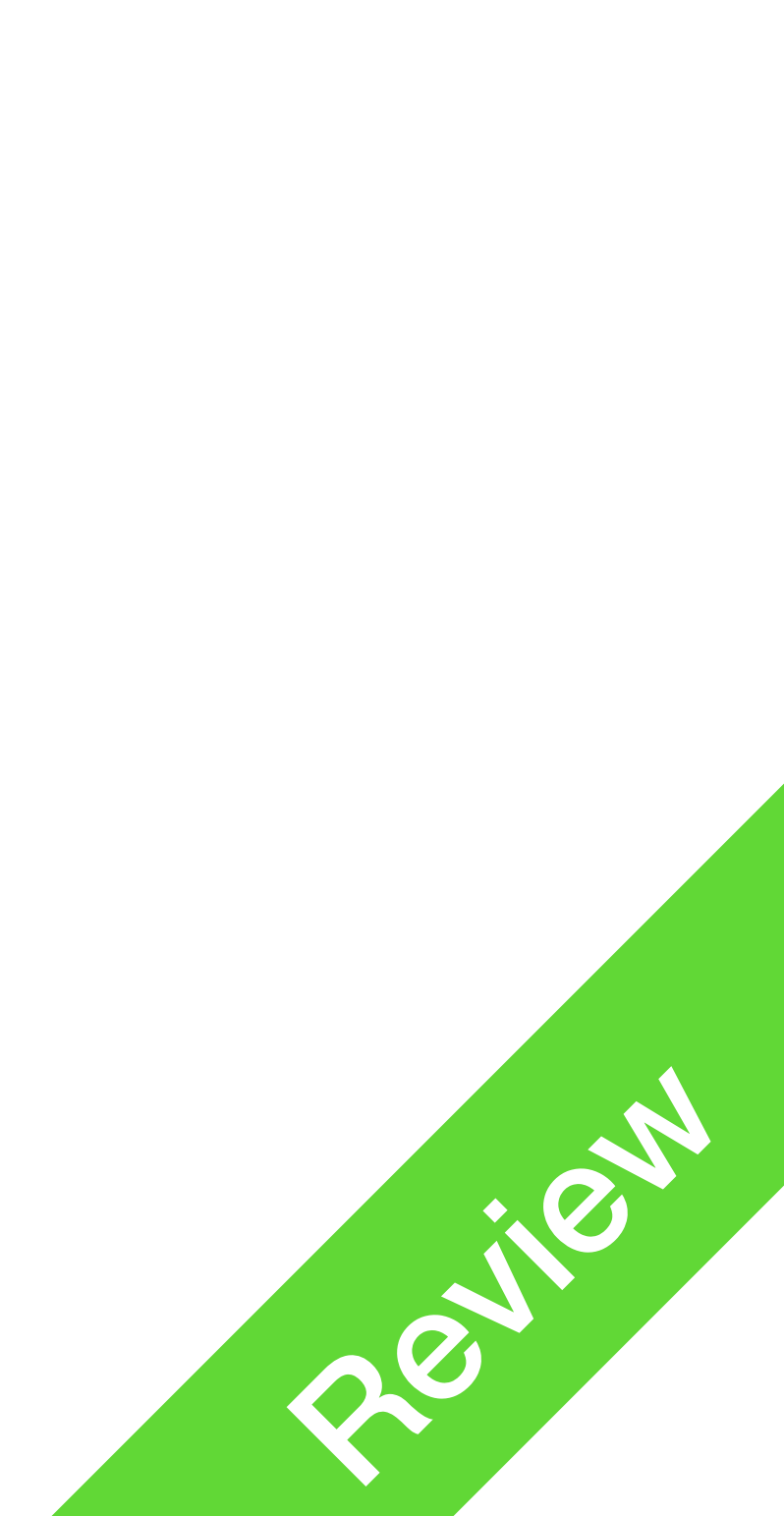

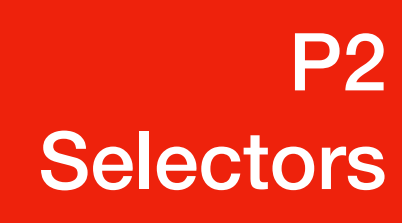

- adjust them individually
- create content blocks in HTML
  - abilities

## **CSS ID selectors**

• Sometimes you have a lot of elements with the same tag, but you want to

• This is especially the case with < div>, which is a common element used to

• <div> itself doesn't offer anything except for being a block, no special

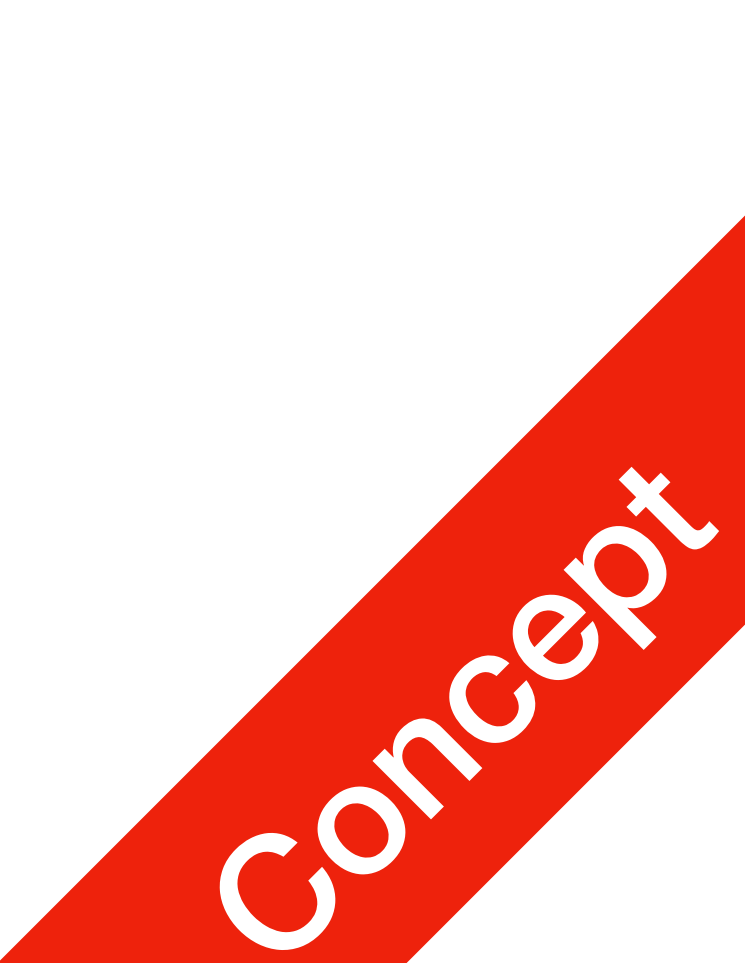

• index.html <div id="nav"> <h1><a ...>link1</a></h1> <h1><a ...>link2</a></h1> </div>

<div> <h1>Q1 Answer</h1> ... </div>

<div> <h1>Q2 Answer</h1> ... </div>

## **CSS ID selectors**

- style.css #nav { text-align: center; color: red;
- Here we have a navigational bar, similar to a menu bar
  - done using <div>, with attribute id
- This needs to be styled differently from the rest of the <div>

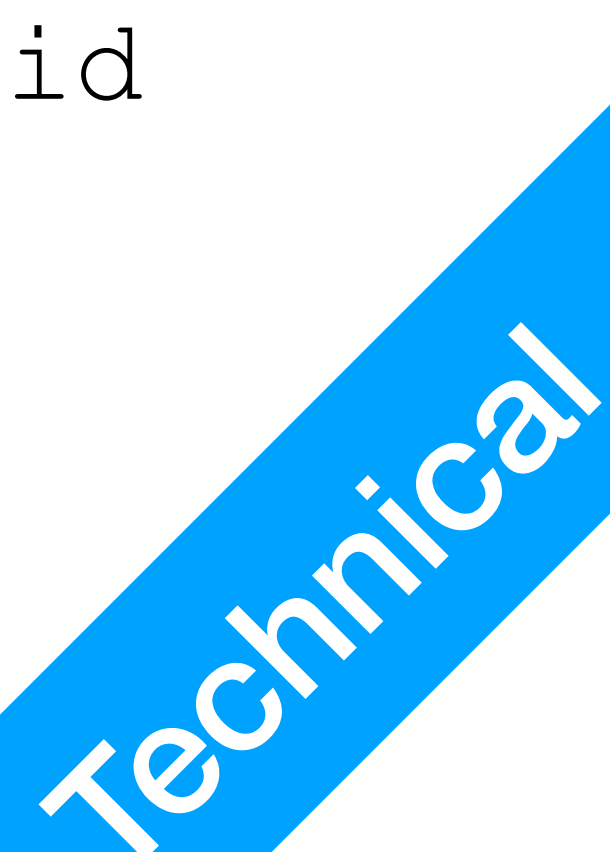

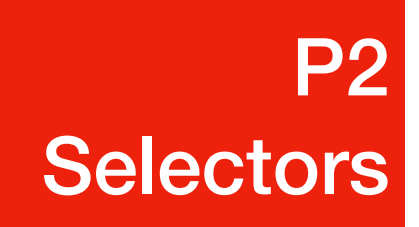

- id names
  - numbers
- in HTML
  - id attribute can be used on any element tags
- in CSS
  - start with #, then followed by id name (no space between)

## **CSS ID selectors**

### any combination of letters, underscore, numbers, but cannot start with

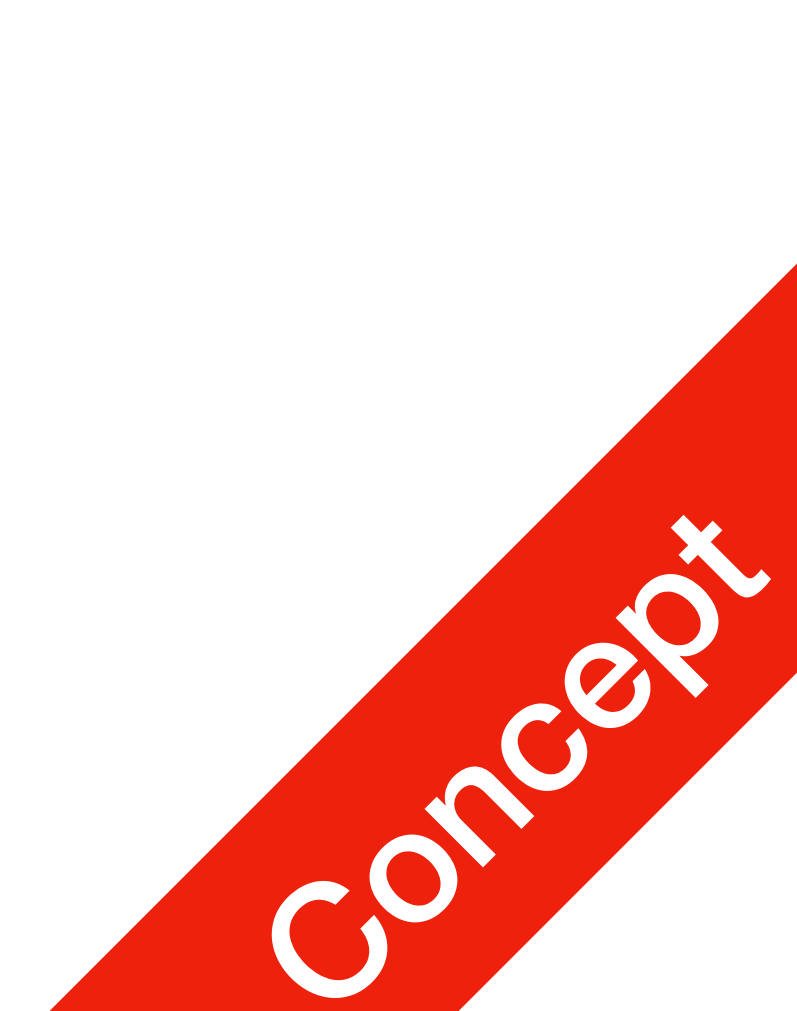

### **P2** Selectors

- Here are some examples in CSS
  - #nav {...}
  - h1#main {...} h1 elements with id=main attribute
  - p#main {...} p elements with id=main attribute
- Tip: id names should be more unique in a page

## **CSS ID selectors**

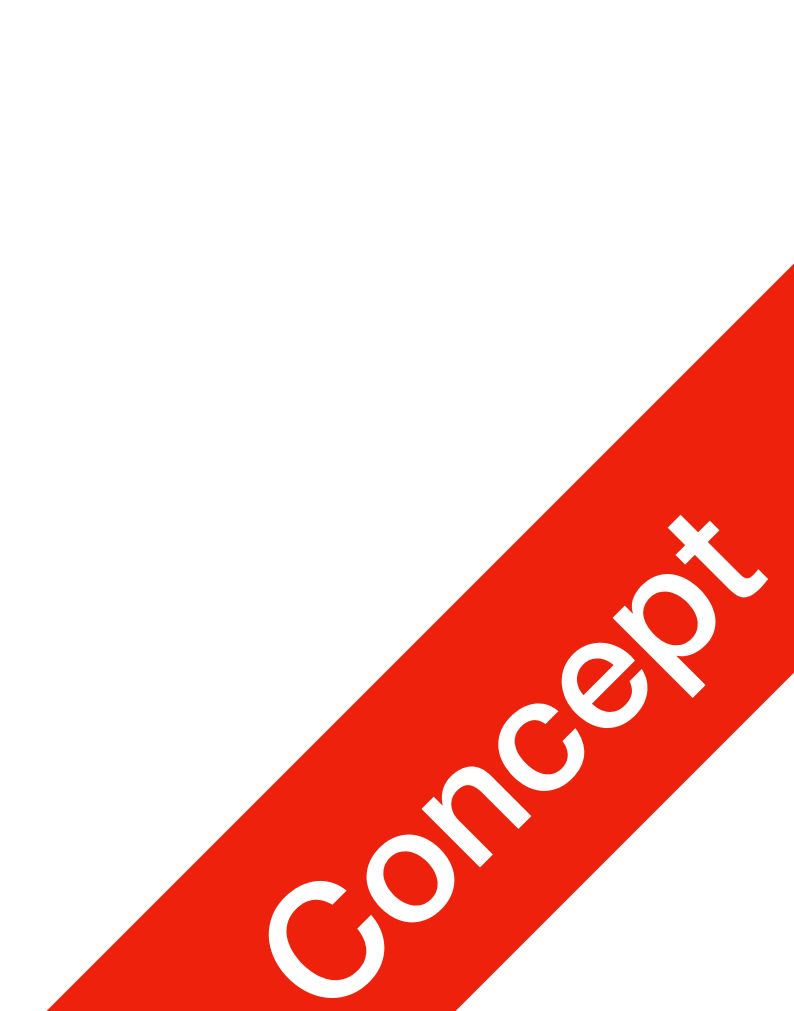

## **CSS Class Selectors**

### <div class="answer">

<hl>Q1 Answer</hl>
...
</div>

### <div class="answer">

<h1>Q2 Answer</h1> ... </div>

- Here you have multiple <div>s that should be styled similarly
- Use the class attribute for multiple elements of a single class

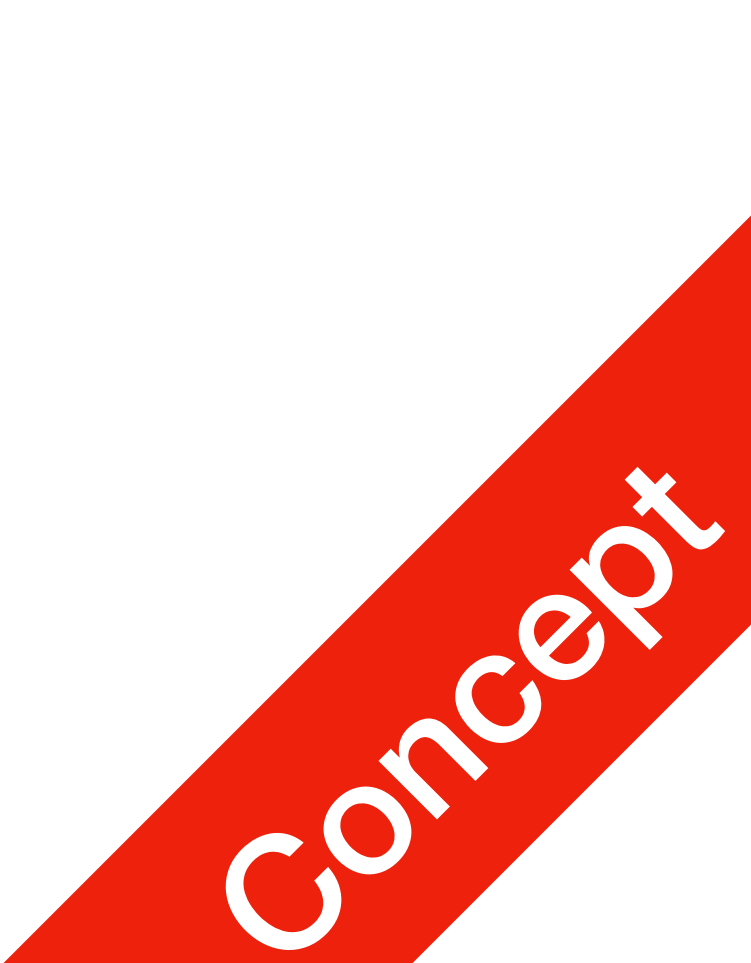

## **CSS Class Selectors**

### <div class="answer">

<hl>Q1 Answer</hl>
...
</div>

### <div class="answer">

<h1>Q2 Answer</h1> ... </div>

- style.css
  - .answer {
     text-align: center;
     color: red;
    }

- start with period dot, then followed by class name
- all instances of the same class will be affected

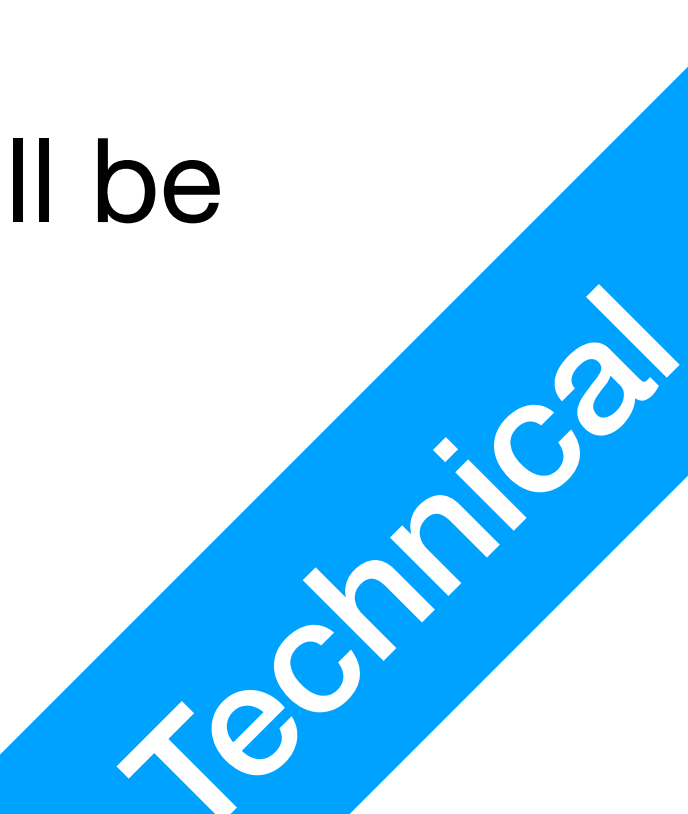

## **CSS Special Subs**

- Some elements can have special subs
   a:link { color: red; }
   a:visited { color: purple; }
   a:active, a:hover { text-decoration: underline; }
  - This changes the behaviour of a hyperlink, from when you just seen it, hover your mouse over it, or when you have clicked on it
- hover exists for a lot of elements, including  $<\!{\tt div}\!>$

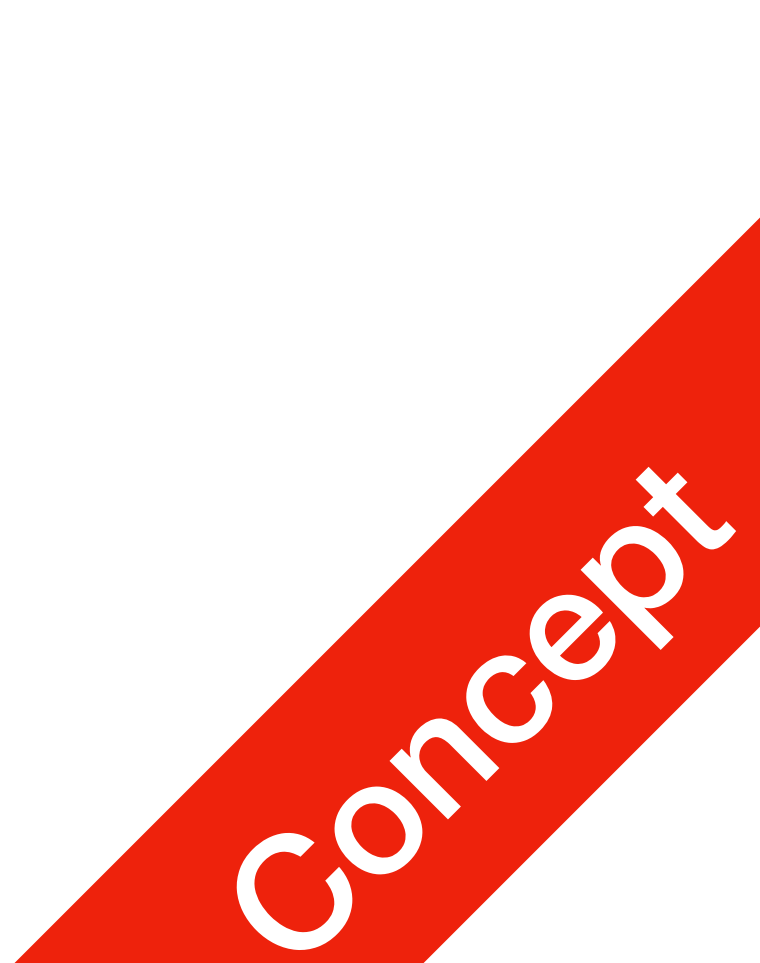

P3 Positioning

# **CSS Positioning**

- Previously, all of the elements are rendered from top to bottom
- You didn't really have elements next to one another on the same horizontal level
- By browser default, each element's box will take up all of the available width of the browsing area
- What if you want something different?

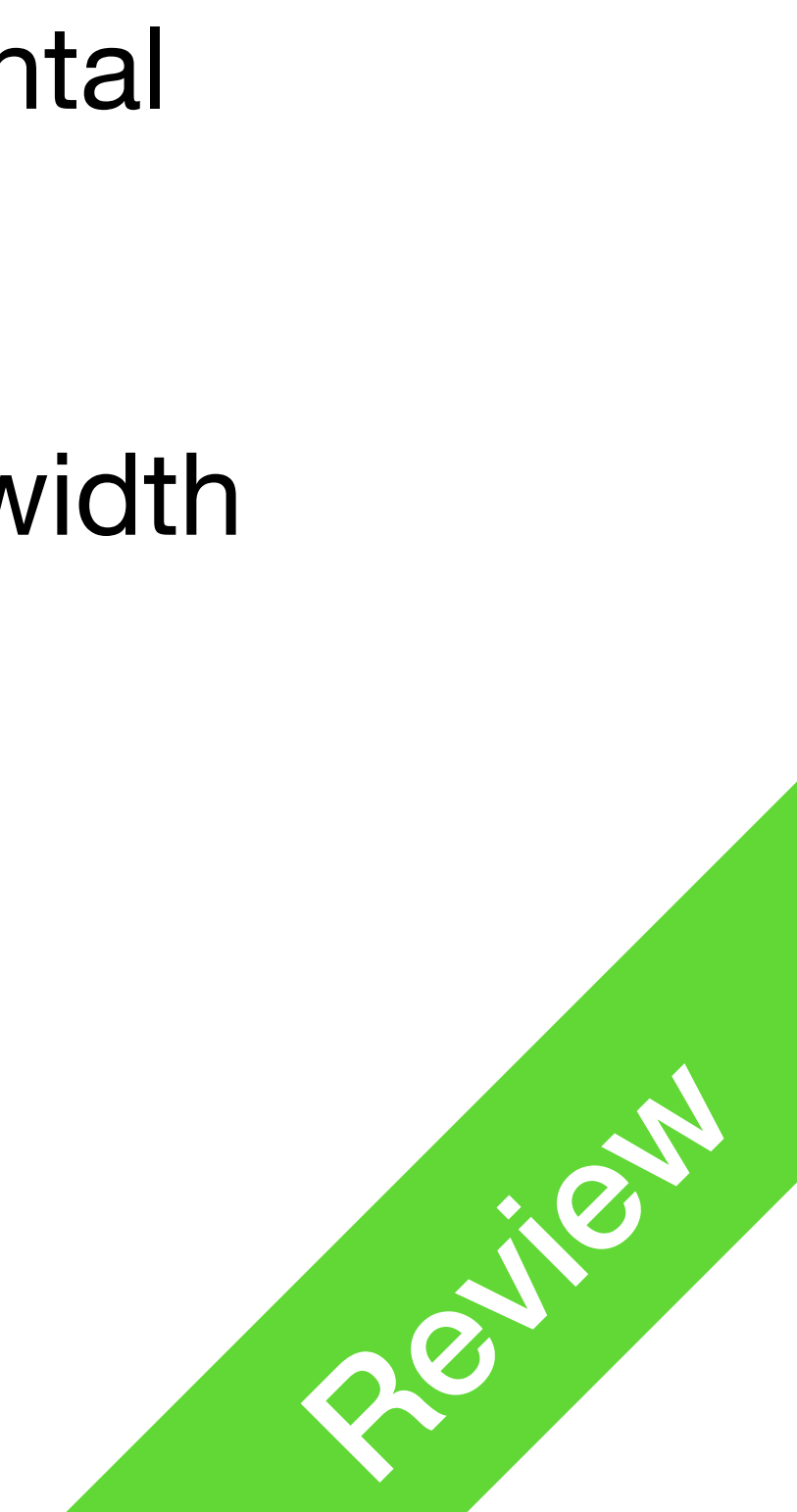

# **CSS Positioning**

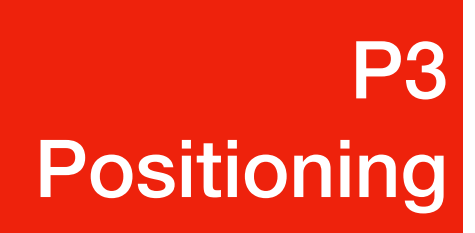

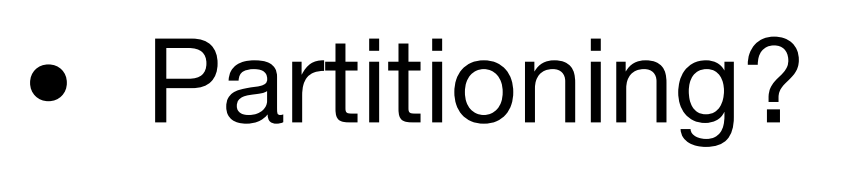

- The whole page can be partitioned
- Top menu: grey
- Left menu: green
- Main content: red

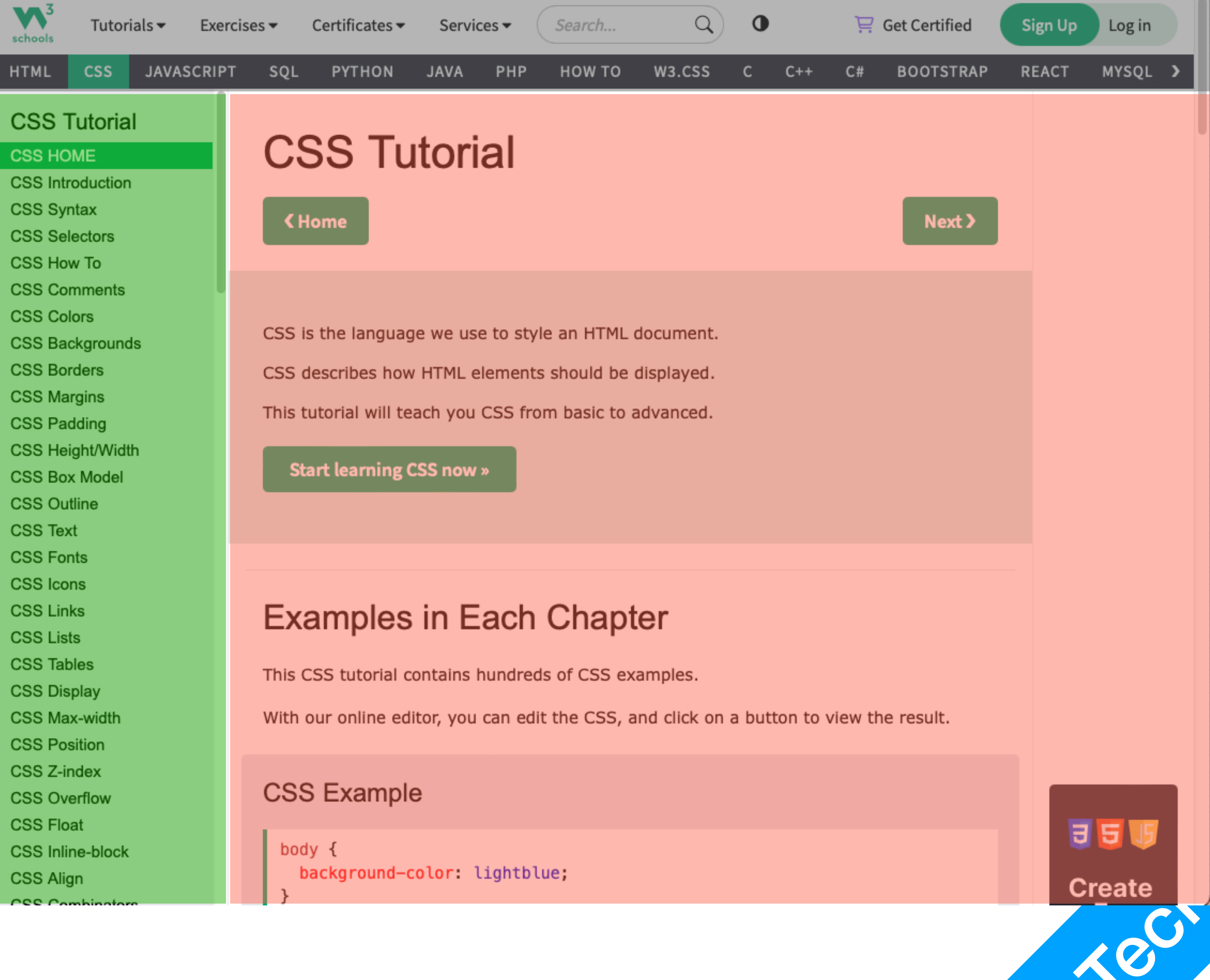

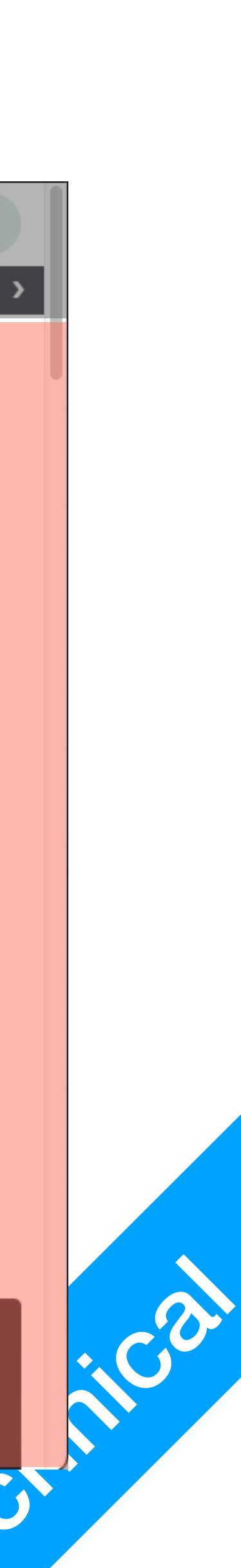

# **CSS Positioning**

- Tools
  - position property
    - rest of the elements
    - adjusted away from its normal position.
    - fixed: positioned relative to the viewport, will not be affected by scrolling
    - it

• static: default value, not affected by other positioning properties, will just follow the

• relative: setting the top, right, bottom, and left properties will cause it to be

• absolute: positioned relative to the nearest positioned parent, with fixed position in

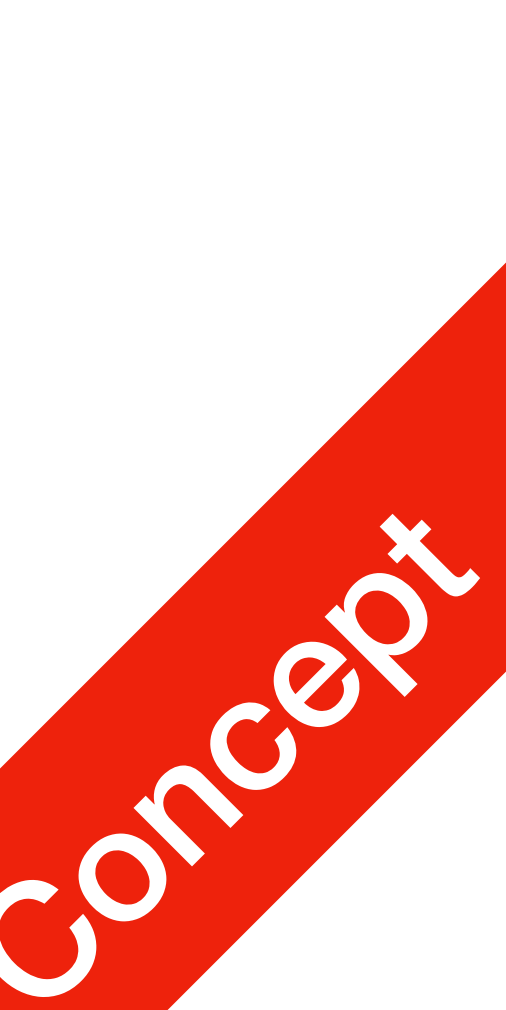

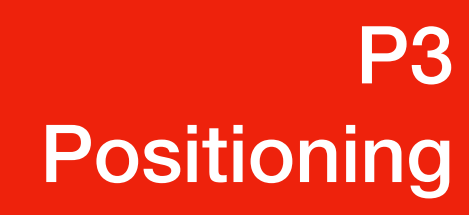

# **CSS Positioning**

### • position: relative/fixed/absolute options

• top, left, bottom, right: length measurements

• e.g. #nav { top: 0; left: 0;

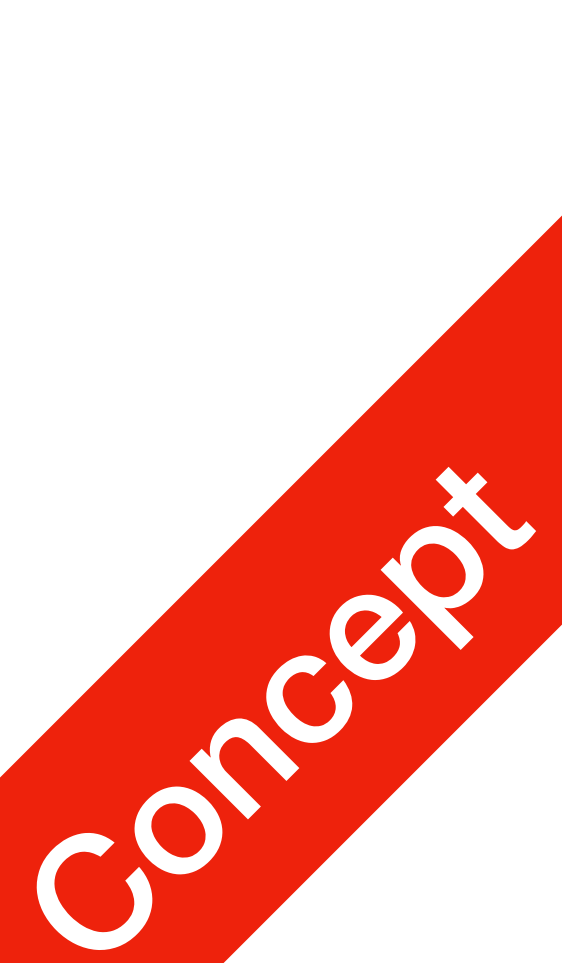

**P3** Positioning

# **CSS Positioning**

- Tools
  - overflow property
    - defines a scrollable box, used to create sub-content boxes
    - (overflows)

    - scroll: adds a scroll bar
    - auto: adds scroll bar only when needed

• visible: default, when there's more stuff than the content box allows, it renders outside

• hidden: when there's more stuff than the content box allows, it doesn't get rendered (hidden)

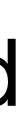

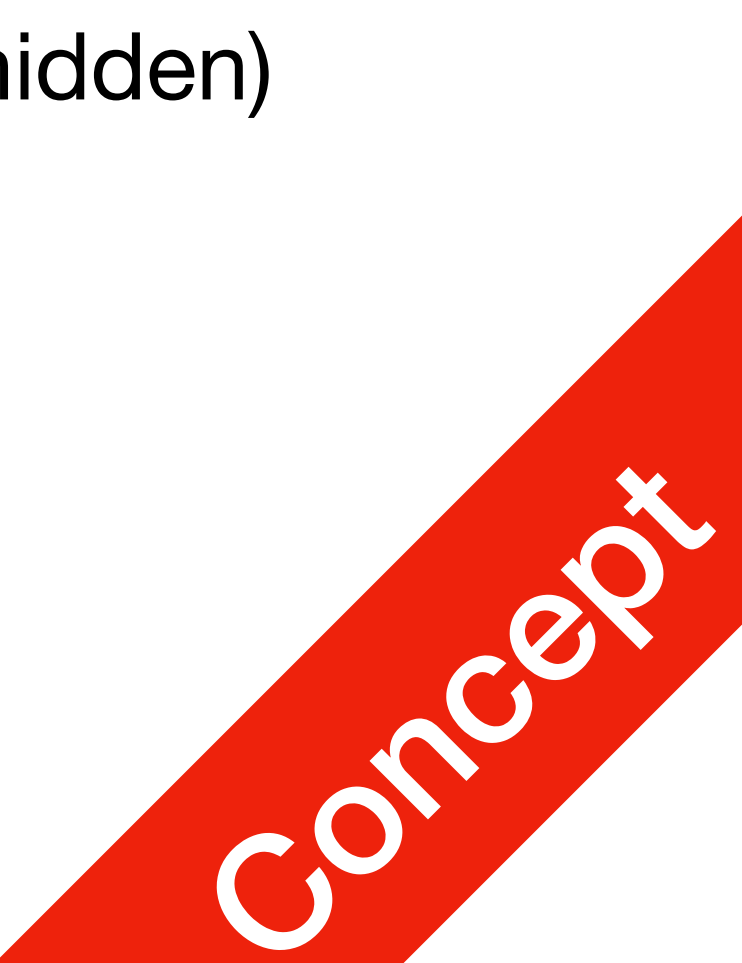

### **P**3 Positioning

# **CSS Positioning**

- For each three parts
- Find out:
  - id/class of containing <div>
  - position?
  - overflow?
  - height and width?

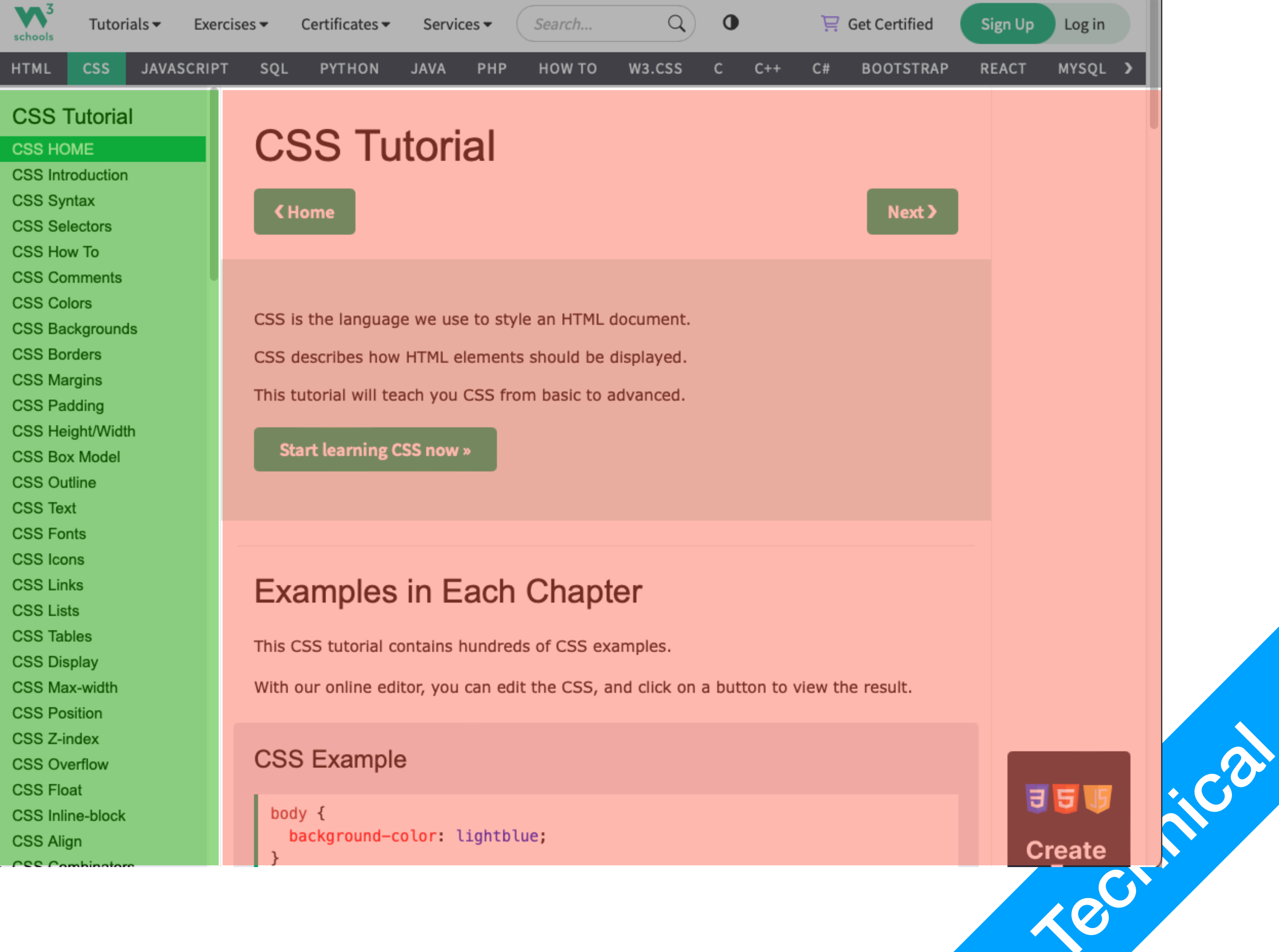

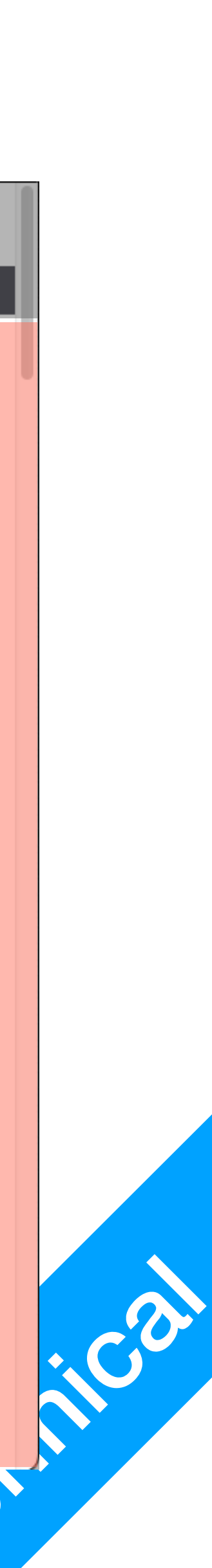